Handguide C# und ASP.NET 2.0

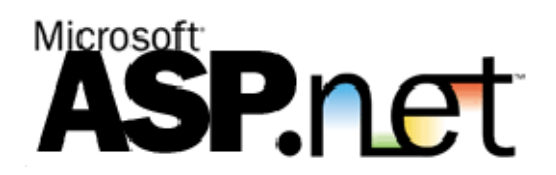

**Autor: Dominik Hug** 

# Inhaltsverzeichnis

| 1 | Visual Studio Designer Grundlagen                             | 4         | 4      |
|---|---------------------------------------------------------------|-----------|--------|
|   | 1.1 Datei-Endungen                                            | 4         | 4      |
|   | 1.1.1 aspx                                                    | 4         | 4      |
|   | 1.1.2 aspx.cs                                                 | 4         | 4      |
|   | 1.2 Visual Studio Browserauswahl                              | 4         | 4      |
|   | 1.3 Controls absolut positionieren                            | 4         | 4      |
|   | 1.3.1 Einzelnes Control absolut positionieren                 | 4         | 4      |
|   | 1.3.2 Sämtliche Controls eines Projekts absolut positionieren | 4         | 4      |
| 2 | Allgemeines                                                   | {         | 5      |
|   | 2.1 Automatische Postbacks                                    | {         | 5      |
|   | 2.2 View State                                                | {         | 5      |
|   | 2.2.1 View State Chunking                                     | 6         | 6      |
|   | 2.3 Session State                                             | 6         | 6      |
|   | 2.4 Seitenübergänge                                           | 6         | 6      |
|   | 2.4.1 Serverseitiger Übergang mit Response.Redirect()         | 6         | 6      |
|   | 2.4.2 Serverseitiger Übergang mit Server.Transfer()           |           | 7      |
|   | 2.5 HTML-Elemente auf dem Server ansprechen                   |           | 7      |
|   | 2.5.1 Attribute von HTML-Elementen zur Laufzeit bearbeiten    |           | 7      |
| 3 | Die Klasse Page (System.Web.UI)                               |           | 7      |
|   | 3.1 Wichtige Member von System. Web.UI. Page                  |           | 7      |
|   | 3.2 Smart Navigation                                          | 8         | 8      |
| 4 | Standard-Controls                                             | 8         | 8      |
|   | 4.1 TextBox                                                   | 8         | 8      |
|   | 4.2 RadioButton                                               | 8         | 8      |
|   | 4.3 Panel                                                     |           | 8      |
|   | 4.4 TreeView                                                  |           | 8      |
|   | 4 4 1 TreeNodes                                               | 5         | 8      |
|   | 442 Formatierung                                              | ç         | 9      |
|   | 4.5 Menu                                                      | ç         | g      |
|   | 4.6 MultiView und View                                        |           | à      |
|   | 4.7 Wizard                                                    | 10        | ก      |
|   | A 7.1 Wichtige Figenschaften von Wizard                       | 10        | ر<br>۱ |
|   | 4.7.1 Wichtige Eigenschaften von Wizard                       | IV<br>1 · | 1      |
|   | 4.7.2 Wichlige Events von Wizalu                              | I<br>1·   | 1      |
| Б | 4.7.5 Datenubernahme                                          | I<br>1·   | 1<br>1 |
| 5 | Stanualu-Datencontrols                                        | I<br>4 /  | 1<br>1 |
|   | 5.1 SqiDataSource und Detailsview verwenden                   | I<br>1    | 1      |
|   | 5.2 Details view                                              | ··· 14    | 4<br>1 |
|   | 5.3 GRIQVIEW                                                  | 14        | 4      |
|   | 5.3.1 Wichtige Member von Griaview                            | 14        | 4      |
|   | 5.3.2 Anpassen der Texte für die Bearbeitung:                 | 13        | с<br>С |
|   | 5.3.3 Zellen aufgrund eines Spaltenwerts formatieren          | 1         | с<br>С |
|   | 5.3.4 Ausgewahlte Zeile nach Sortierung erhalten              | 1:        | ò      |
|   | 5.4 FormView                                                  | 16        | Ó      |
|   | 5.4.1 Wichtige Member von FormView                            | 16        | ö      |
|   | 5.4.2 Pager-Template in den Bearbeitungs-Modi ausblenden      | 16        | 6      |
|   | 5.5 Weitere Tipps zu GridView und FormView                    | 16        | 6      |
|   | 5.5.1 Zeit ohne Datum in Access speichern                     | 16        | 6      |
|   | 5.6 DataList                                                  | 17        | 7      |
|   | 5.6.1 Selektion von Items                                     | 17        | 7      |
|   | 5.7 SqlDataSource                                             | 17        | 7      |
|   | 5.8 ObjectDataSource                                          | 17        | 7      |
|   | 5.8.1 Allgemeines                                             | 17        | 7      |
|   | 5.8.2 Verwendung mit Custom Objects und GridView              | 18        | 8      |
|   | 5.8.3 Update Funktionalität hinzufügen                        | 19        | 9      |
|   | 5.8.4 Sortieren ermöglichen                                   | 20        | 0      |
|   | 5.9 ConnectionStrings                                         | 2′        | 1      |
|   | 5.9.1 Zugriff auf den Connection-String im ASPX-Code          | 22        | 2      |
|   | 5.9.2 Zugriff auf Connection-Strings in C#-Code               | 22        | 2      |
|   |                                                               |           |        |

| 6 Validierung                                                | 22       |
|--------------------------------------------------------------|----------|
| 6.1 CompareValidator                                         | 22       |
| 6.2 CustomValidator                                          | 22       |
| 6.3 ValidationSummary                                        | 22       |
| 6.4 Validierung mit dem GridView                             | 22       |
| 7 Masterpages                                                | 23       |
| 7.1 Masterpage anlegen                                       | 23       |
| 7.2 Masterpage mit einer Inhaltseite benutzen                | 24       |
| 8 Datenbindung                                               | 25       |
| 8.1 Formatierung                                             | 25       |
| 8.2 Datum und Uhrzeit formatieren                            | 25       |
| 8.2.1 FormView                                               | 25       |
| 8.2.2 GridView                                               | 25       |
| 9 Security                                                   | 25       |
| 9.1 Geschützte Verzeichnisse                                 | 25       |
| 10 Ressourcen und Lokalisierbarkeit                          | 26       |
| 10.1 Ressourcen in .NET Applikationen                        | 26       |
| 10.1.1 Ressourcen zu einer Web Applikation hinzufügen        | 26       |
| 10.1.2 Zugriff auf Ressourcen im Code                        | 27       |
| 10.1.3 Zugriff auf Ressourcen im ASPX-Code                   | 27       |
| 10.2 Lokalisierung von Web-Applikationen                     | 27       |
| 10.2.1 Kulturen und Kulturcodes                              | 27       |
| 10.2.2 Die Kultur einer Page festlegen                       | 28       |
| 10.2.3 Spracheinstellungen des Browsers verwenden            | 28       |
| 10.2.4 Eine Seite mit Visual Studio lokalisieren             | 29       |
| 11 Selbstdefinierte Steuerelemente                           | 30       |
| 11.1 Einbindung seibsiderinierter Steuereiemente             | 30       |
| 11.2 USEI COIIIIOIS                                          | 30<br>24 |
| 11.2.1 Eleignisabiolige bei der Verwendung von Oser Controls | 31<br>24 |
|                                                              | 21       |
| 12 AJAA                                                      | 21       |
| 12.2 Vorbereitungen für die Benutzung von A IAX mit NET      | 21       |
| 12.2 Volbelendigen für die bendizung von AJAA mit inch i     | 32       |
| 12.3 Annu Internet Script Funktion für onreadystatechange    | 32       |
| 12.3.1 Michtige Member von XMI HttpRequest                   | 33       |
| 12.4 XMI Document Objekt                                     | 33       |
| 12.5 Den Inhalt der Seite aktualisieren                      | 33       |
| 13 Weiteres                                                  | 34       |
| 13.1 Emails versenden                                        | 34       |
| 13.2 HTML-Tags als Formulardaten empfangen                   | 34       |
| 14 Index                                                     | 34       |
|                                                              |          |

# 1 Visual Studio Designer Grundlagen

## 1.1 Datei-Endungen

### 1.1.1 aspx

Enthält eine Mischung aus XHTML und XML

### 1.1.2 aspx.cs

Enthalten den C#-Code (von <u>System.Web.UI.Page</u> abgeleitete Klasse), der ausgeführt wird wenn die Seite von einem Browser angefordert wird.

## 1.2 Visual Studio Browserauswahl

Zuerst im Projektmappen-Explorer das Projekt markieren, dann *Datei | Browserauswahl...* und es erscheint der Dialog Browserauswahl:

| Browserauswahl - Default.aspx                                 | <u>? ×</u>     |
|---------------------------------------------------------------|----------------|
| Browser:                                                      |                |
| firefox.exe                                                   | Hinzufügen     |
| Interner wedorowser (Standard)<br>Microsoft Internet Explorer | Entfernen      |
|                                                               | Als Standard   |
|                                                               |                |
|                                                               |                |
|                                                               |                |
| Browserfenstergröße: Standard                                 |                |
| Durchsud                                                      | then Abbrechen |

# 1.3 Controls absolut positionieren

## 1.3.1 Einzelnes Control absolut positionieren

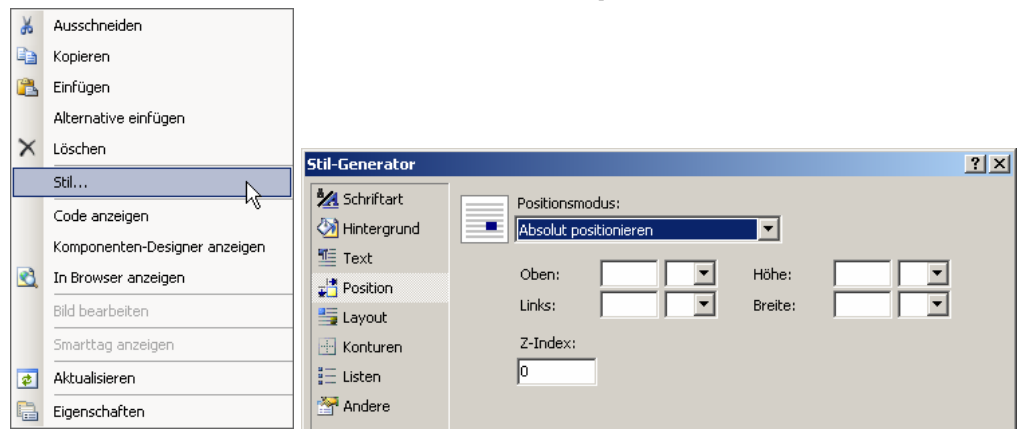

# 1.3.2 Sämtliche Controls eines Projekts absolut positionieren

In der Entwurfsansicht einer Seite im Menü Layout | Position | Optionen für automatische Positionierung wählen.

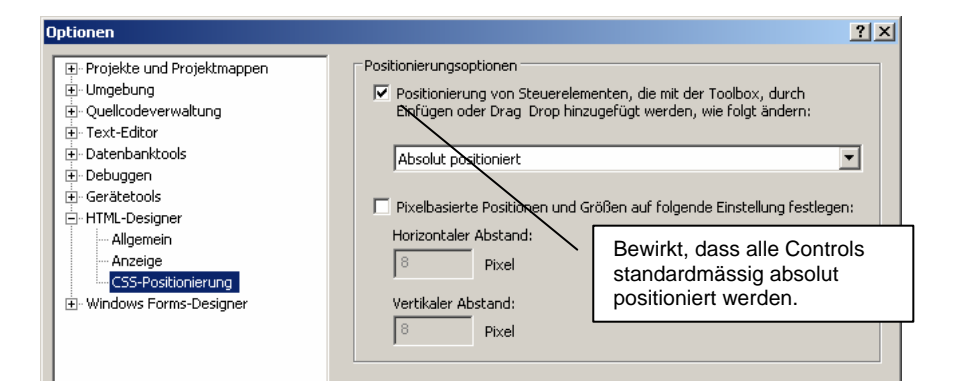

# 2 Allgemeines

## 2.1 Automatische Postbacks

Existieren auf einer Seite ein oder mehrere Controls deren AutoPostback Property auf true gesetzt ist, platziert ASP.NET eine JavaScript Funktion namens \_\_doPostBack() sowie zwei versteckte Felder (\_\_EVENTTARGET für die ID des Controls und \_\_EVENTARGUMENT für zusätzliche Informationen über das Event). Die Funktion \_\_doPostBack() wird mit dem onclick oder onchange Event des Controls verknüpft und sendet das Formular ab.

#### Beispiel: Form mit einer CheckBox deren AutoPostback auf true ist

```
Die beiden versteckten Felder für Control-ID und Event-Argumente
<input type="hidden" name="__EVENTTARGET" id="__EVENTTARGET" value="" />
<input type="hidden" name="__EVENTARGUMENT" id="__EVENTARGUMENT" value="" />
...
Die JavaScript-Funktion welche die beiden versteckten Felder initialisiert und das Form absendet
var theForm = document.forms['form1'];
if (!theForm) {
    theForm = document.form1;
}
function __doPostBack(eventTarget, eventArgument) {
    if (!theForm.onsubmit || (theForm.onsubmit() != false)) {
        theForm.__EVENTTARGET.value = eventTarget;
        theForm._EVENTTARGUMENT.value = eventArgument;
        theForm.submit();
    }
}
```

Das Control mit dem Aufruf von \_\_doPostBack() im onclick-Event <input id="CheckBox1" type="checkbox" name="CheckBox1"

onclick="javascript:setTimeout('\_\_doPostBack(\'CheckBox1\',\'\')', 0)" /> Auf dem Server wird das Event CheckBox1. CheckedChanged gefeuert und ein allfällig damit verknüpfter EventHandler ausgeführt.

## 2.2 View State

Der View State Mechanismus löst ein fundamentales Problem der Zustandslosigkeit von HTTP. Vor einem Postback wird der Seiteninhalt normalerweise etwas geändert (z.B. der Text oder die Hintergrundfarbe eines Labels angepasst). Diese Änderungen reflektieren sich natürlich nicht im ASPX-Code.

Wurde der Code für eine Seite ausgeführt (kurz bevor das HTML gerendert und an den Client gesendet wird) untersucht ASP.NET die Properties aller Controls und prüft ob sie sich gegenüber dem Initialzustand (dem ASPX-Code) geändert haben. Falls ja wird dies in einer Name/Value Collection gespeichert. Diese Information wird in einen Base64<sup>1</sup> String serialisiert und in einem versteckten Feld namens \_\_\_\_VIEWSTATE gespeichert.

Bei einem Postback geschieht folgendes:

1. ASP.NET kreiert die Controls basierend auf den Standardwerten im ASPX-Code.

<sup>&</sup>lt;sup>1</sup> Die Base64-Codierung verhindert das Auftreten von Sonderzeichen die in HTML ungültig sind.

- 2. ASP.NET deserialisiert die View State Information und nimmt an den Controls die notwendigen Änderungen vor.
- 3. ASP.NET passt die Controls an die Formulardaten an, die durch den Postback übermittelt wurden (z.B. falls der User Text in eine Textbox geschrieben hat oder in einer ListBox ein anderes Item ausgewählt hat).
- 4. Es werden die Events ausgelöst, damit der Ereignisbehandlungscode zur Ausführung kommt.

Dieses Feature hat aber den Nachteil, dass die Seiten grösser werden. Der View State wird bei jedem Request / Response vom Client zum Server und wieder zurück übertragen.

Der View State kann auf den Ebenen Anwendung, Page und Control aktiviert / deaktiviert werden. Der View State kann für jedes Control individuell aktiviert / deaktiviert werden, indem man dessen EnableViewState Property auf true oder false setzt.

Der View State ermöglicht dem Programmierer auch eigene Werte darin zu speichern und somit den Session State zu entlasten.

```
Beispiel: Anzahl Seitenaufrufe im View State speichern
```

```
protected void Page_Load(object sender, EventArgs e) {
   if (ViewState["Anzahl"] == null) {
        ViewState["Anzahl"] = 1;
   } else {
        int anzahl = (int)ViewState["Anzahl"];
        ViewState["Anzahl"] = ++anzahl;
    }
```

#### 2.2.1 View State Chunking

Die Grösse von versteckten Feldern ist unlimitiert, allerdings gibt es Proxies und Firewalls welche die Grösse der View State Felder begrenzen. Im Web.Config kann man die Grösse der versteckten Felder begrenzen, was dazu führt dass falls notwendig mehrere View State Felder verwendet werden. <system.web>

```
<!-- Grösse der ViewState Felder auf 1024 Bytes beschränken -->
    <pages maxPageStateFieldLength="1024" />
</svstem.web>
```

#### 2.3 Session State

}

Klassen die nicht von System. Web. UI. Page oder System. Web. UI. UserControl usw. abgeleitet sind verfügen nicht über das Session Property. Um in eigenen Klassen trotzdem auf die Session zugreifen zu können, muss man wie folgt vorgehen:

HttpContext.Current.Session[...] = ...

Die Klasse System. Web. HttpContext hat ein statisches Property Current, welche die Instanz von HttpContext zurückgibt, welche die Informationen für die aktuelle Webanforderung enthält.

#### 2.4 Seitenübergänge

- Ein clientseitiger Seitenübergang (Client Redirect) wird vom Browser initiiert, entweder klickt der Anwender auf einen Link / Schaltfläche oder der HTML-Code definiert eine Weiterleitung via Meta-Tags.
- Bei einem serverseitigen Seitenübergang (Server Redirect) initiiert der Server, dass nun eine • andere Seite angezeigt werden soll.

In ASP.NET Anwendungen sind clientseitige Seitenübergänge eher die Ausnahme. Der Vorteil von serverseitigen Übergängen ist, dass alle Seiten ihre Angelegenheiten (z.B. Datenbankzugriffe) selbst regeln, indem zuerst die aktuelle Seite erneut aufgerufen wird, die dort definierten

Ereignisbehandlungen ausgeführt werden und erst danach der Aufruf der nächsten Seite erfolgt. Dies wird auch als Postback-Architektur bezeichnet.

#### Serverseitiger Übergang mit Response.Redirect() 2.4.1

Diese Methode leitet den Browser mit dem Statuscode 302 (Found) zu einer anderen Seite. WICHTIG: diese Anweisung muss ausgeführt werden, bevor der HTTP-Header (mit diesem wird der Statuscode übertragen) gesendet wird. Man kann dies verhindern, indem man die Pufferung mit Response.Buffer = true aktiviert.

Response.Redirect() übernimmt als ersten Parameter die URL zu welcher umgeleitet werden soll. Dies kann auch eine klassische ASP- oder eine statische HTML-Seite sein. Setzt man den zweiten (optionalen) Parameter auf false, wird die aktuelle Seite noch bis zum Ende ausgeführt. Ohne diesen Parameter ruft Redirect() intern Response.End() auf.

# 2.4.2 Serverseitiger Übergang mit Server.Transfer()

Im Gegensatz zu Response.Redirect() bekommt der Browser bei Server.Tranfer() nichts vom Seitenwechsel mit. Da nur die Programmausführung in einer anderen Datei fortgesetzt wird, ändert sich für den Browser nicht einmal die URL (er erhält den Inhalt der neuen Seite unter der ursprünglich abgefragen URL). Dies führt zum Nachteil, dass der User keinen Link auf die neue Seite setzen kann (resp. erst nachdem diese ihren ersten Postback gemacht hat).

Beim Seitenübergang mit Server.Transfer() gibt es neben der URL-Parameterliste und dem Session-Objekt eine dritte Methode für die Datenübergabe zwischen den Seiten. Mit dem Property Page.PreviousPage kann man auf die Seite zugreifen, welche den Aufruf initiiert hat. Die Methode Page.FindControl(String id) kann auch auf die Controls der aufrufenden Seite zugreifen. Eleganter ist jedoch, der aufrufenden Seite öffentliche Properties zu geben. Da die Methode FindControl() ein Objekt vom Typ System.Web.UI.Page zurück gibt, muss man vor dem Zugriff auf Properties noch eine Konvertierung vornehmen. **WICHTIG**: Dabei nicht den Klassennamen der Codebehind-Datei verwenden, sondern der Name der vom Framwork generierten Klasse im Namensraum ASP. Für eine Seite namens Anmeldung.aspx ist dies ASP.anmeldung\_aspx.

## 2.5 HTML-Elemente auf dem Server ansprechen

Die HTML-Elemente im ASPX-Code wie <body> oder <div> können auf dem Server angesprochen werden, indem man ihnen die Attribute id und runat="server" gibt. Dann erzeugt Visual Studio eine Seitenvariable welche im C# angesprochen werden kann.

#### **Beispiel:**

```
<body runat="server" id="Body">
<form id="form1" runat="server">
<div runat="server" id="div1">
</div>
</form>
</body>
```

## 2.5.1 Attribute von HTML-Elementen zur Laufzeit bearbeiten

Haben wir HTML-Elemente wie oben gezeigt auf dem Server verfügbar gemacht, können wir über deren Property Attributes, Attribute hinzufügen oder entfernen.

#### Beispiel

```
protected void Page_Load(object sender, EventArgs e) {
    divl.Attributes.Add("align", "center"); // Attribut hinzufügen
    Body.Attributes.Remove("onload"); // Attribut entfernen
```

Auch die Serversteuerelemente verfügen über die Collection Attributes, mit welcher man deren Attribute zur Laufzeit bearbeiten kann.

# 3 Die Klasse Page (System.Web.UI)

# 3.1 Wichtige Member von System.Web.UI.Page

public event EventHandler Load Tritt ein wenn eine Seite geladen wird (d.h. von einem Browser angefordert wurde).

```
public bool IsPostBack { get; }
Gibt true zurück, falls die Seite aufgrund der AutoPostBack zu sich selbst zurückgekehrt ist.
```

```
public virtual void Validate()
```

Weist alle Validierungssteuerelemente auf der Seite an, die zugewiesenen Informationen zu überprüfen.

public bool IsValid { get; }

Ruft einen Wert ab, der angibt, ob die Seitenvalidierung erfolgreich war (d.h. die IsValid-Eigenschaft aller Validators true ist).

# 3.2 Smart Navigation

SmartNavigation existiert in ASP.NET 2.0 nicht mehr. Die Scroll-Position im Browser kann über PostBack's hinweg erhalten werden, indem man folgendes Property von Page auf true setzt:

```
[BrowsableAttribute(false)]
public bool MaintainScrollPositionOnPostBack { get; set; }
```

# 4 Standard-Controls

# 4.1 TextBox

VORSICHT! Setzt man TextMode auf MultiLine, funktioniert das Property MaxLength nicht mehr. D.h. der User kann mehr Zeichen in die TextBox eingeben als in MaxLength spezifiziert.

# 4.2 RadioButton

Damit von mehreren RadioButtons nur einer Checked == true haben kann, muss man bei all diesen RadioButtons die Eigenschaft GroupName auf den gleichen Wert setzen.

# 4.3 Panel

Ermöglicht unter anderem das ein- und ausblenden mehrerer Controls, indem man Panel.Visible auf true oder false setzt (wirkt sich auf alle enthaltenen Controls aus).

### VORSICHT mit der Eigenschaft Height

Zieht man ein Panel auf eine Page, wird automatisch die Eigenschaft Height initialisiert. Enthält das Panel aber Steuerelemente mit veränderlicher Höhe (wie z.B. GridView), überlappt sich das Panel mit den nachfolgenden Steuerelementen. Dies kann verhindert werden, indem man das Height Property nicht setzt resp. löscht.

# 4.4 TreeView

Das TreeView Steuerelement zeigt hierarchisch strukturierte Daten an. Die angezeigte Baumstruktur darf mehrere Wurzelknoten aufweisen. Jeder Knoten ist eine Instanz von TreeNode (System.Web.UI.WebControls).

## 4.4.1 TreeNodes

Die Knotenstruktur kann direkt mit verschachtelten <asp:TreeNode>-Elementen aufgebaut werden. Beispiel: Eine TreeView im ASPX-Code initialisieren:

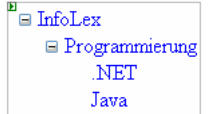

Der Baum wird mit seinen Knoten im Designer angezeigt. Ist das NavigateUrl Property eines Knotens gesetzt, bewirkt ein Klick einen Seitenwechsel. Ist das Property nicht gesetzt, kommt es zu einem Postback und das Ereignis SelectedNodeChanged des TreeView Steuerelements wird ausgelöst.

Mit der Eigenschaft ImageUrl kann man dem Knoten ein Icon hinzufügen. Versuche, diese Bilder aus einer Ressourcendatei zu holen schlugen bisher fehl, platziert man die Bilder aber als normale Dateien im Projekt, funktioniert es.

### 4.4.2 Formatierung

Mit den Eigenschaften

- NodeStyle
- RootNodeStyle
- ParentNodeStyle
- LeafNodeStyle
- SelectedNodeStyle

von TreeView können wir den Knoten gewünschte Formatierungen geben.

# 4.5 Menu

Die Menü-Struktur kann im Eigenschaftenfenster unter Items bearbeitet werden.

| Menu Item Editor | ? 🛛                                        |
|------------------|--------------------------------------------|
| Items:           | Properties:                                |
| 🔡 🌆 🗙 🚖 🗣 🌐 🏭    |                                            |
| Home             | Enabled True                               |
| 🖻 Links          | ImageUrl                                   |
|                  | NavigateUrl                                |
|                  | PopOutImageU                               |
|                  | Selectable True                            |
|                  | Selected False                             |
|                  | SeparatorImag                              |
|                  | Target                                     |
|                  | Text Home                                  |
|                  | ToolTip                                    |
|                  | Enabled<br>Enabled state of the menu item. |
|                  | OK Cancel                                  |

Im ASPX-Code werden die Menultems wie bei der TreeView als verschachtelte XML-Elemente dargestellt.

| <asp:menu id="Menul" onmenuitemclick="Menu1_MenuItemClick" runat="server"></asp:menu>                        |
|----------------------------------------------------------------------------------------------------|
| <items></items>                                                                                              |
| <asp:menuitem text="Home" value="Home"></asp:menuitem>                                                       |
| <pre><asp:menuitem text="Links" tooltip="Hier sind ganz spezielle Links" value="Links"></asp:menuitem></pre> |
| <pre><asp:menuitem navigateurl="DotNet.aspx" text=".NET Links" value=".NET Links"></asp:menuitem></pre>      |
|                                                                                                    |
|                                                                                                    |
|                                                                                                    |
|                                                                                                    |

Ist bei einem Menultem die Eigenschaft NavigateUrl gesetzt, bewirkt ein Klick die Navigation auf diese Seite. Ist NavigateUrl nicht gesetzt, kommt es zu einem Postback, und es wird das Event MenultemClick ausgelöst.

Die Eigenschaft Orientation kann auf Horizontal oder Vertical gesetzt werden.

| Home               | Home Links 🕨 |
|--------------------|--------------|
| Links 🕨 .NET Links | .NET Links   |
| Horizontal         | Vertical     |

## 4.6 MultiView und View

Ein MultiView ist ein Container für mehrere Views, wobei immer nur eine View gleichzeitig angezeigt wird. Eine View kann nur innerhalb eines MultiView Controls platziert werden.

| E              | MultiView1 |  |
|----------------|------------|--|
| E              | View1      |  |
| Dies ist View1 |            |  |
| Þ              | View2      |  |
| Dies ist View2 |            |  |
|                |            |  |

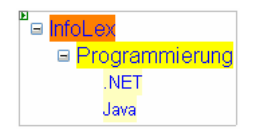

Mit dem Property MultiView.ActiveViewIndex oder der Methode

MultiView.SetActiveView(View) kann man die dargestellte View auswählen.

Der View State der einzelnen Views bleibt über Postbacks erhalten, auch wenn sie nicht sichtbar sind.

# 4.7 Wizard

Das Wizard Control ermöglicht, Daten in mehreren Schritten zu erfassen ("Erfassungsassistent"). Die Collection WizardSteps enthält Instanzen von WizardStepBase. Die Eigenschaft WizardSteps ermöglicht, im Eigenschaftenfenster den Dialog "Wizard Step Collection Editor" zu öffnen, in welchem die verschiedenen Schritte definiert werden können.

| WizardStep Collection Editor |   |                      | ? 🛛              |     |                                         |
|------------------------------|---|----------------------|------------------|-----|-----------------------------------------|
| Members:                     |   | Name und Vorname j   | properties:      |     | Wird links in der Navigation angezeigt  |
| 1 Geburtstag                 | • |                      |                  |     |                                         |
| 2 Vorlieben                  | € | Appearance     Title | Name und Vorname |     |                                         |
|                              |   | 🗆 Behavior           |                  |     |                                         |
|                              |   | AllowReturn          | True             |     | Logt fost, ob vom nächston Schritt aus  |
|                              |   | EnableTheming        | True             |     | Legi lesi, ob volli nachsien Schnit aus |
|                              |   | EnableViewState      | True             |     |                                         |
|                              |   | StepType             | Auto             |     | werden kann                             |
|                              |   | 🗆 Misc               |                  | · · |                                         |
|                              |   | (ID)                 |                  |     |                                         |
|                              |   |                      |                  |     |                                         |
|                              |   |                      |                  |     |                                         |
|                              |   |                      |                  |     |                                         |
| Add   Remove                 |   |                      |                  |     |                                         |
|                              |   | C                    | K Cancel         |     |                                         |

Hat man die Schritte im WizardStep Collection Editor definiert, erscheinen sie in der Design-Ansicht rechts.

| <mark>Name und Vorname</mark><br>Geburtstag<br>Vorlieben | Name;<br>♥orname; ♥ |
|----------------------------------------------------------|---------------------|
|                                                          | Next                |

Jeder WizardStep hat einen StepType. Es gibt folgende Werte mit folgender Bedeutung:

| StepType | Beschreibung                                                                   |
|----------|--------------------------------------------------------------------------------|
| Auto     | Die gerenderten Navigationsschaltflächen sind durch die Reihenfolge gesteuert. |
|          | Der erste Step hat nur einen "Weiter" Button, die mittleren einen "Weiter" und |
|          | "Zurück" Button, der letzte einen "Zurück" und "Fertig stellen" Button.        |
| Complete | Es werden keine Navigationsschaltflächen dargestellt. Dieser Wert macht nur    |
|          | für den letzten Schritt Sinn. Er sollte dann eingesetzt werden, wenn man im    |
|          | letzten Schritt die eingegebenen Informationen zusammenfassend darstellt.      |
| Finish   | Eignet sich für den letzten Schritt bei welchem noch Daten eingegeben werden.  |
|          | Es erscheinen die Schaltflächen "Zurück" und "Fertig stellen".                 |
| Start    | Lediglich die Schaltfläche "Weiter" wird dargstellt.                           |
| Step     | Ein beliebiger Schritt zwischen dem ersten und letzten. Es werden die          |
|          | Schaltflächen "Zurück" und "Weiter" dargestellt.                               |

### 4.7.1 Wichtige Eigenschaften von Wizard

#### HeaderText

Erscheint bei allen Schritten als Header (Ausnahme: Schritte vom Typ Complete)

# 4.7.2 Wichtige Events von Wizard

### ActiveStepChanged

Wird ausgelöst, wenn eine Navigation erfolgte und auch beim Darstellen es ersten Schrittes.

#### NextButtonClick

Je nach Szenario will man abhängig von den Benutzereingaben einen Schritt überspringen. Dazu kann man im NextButtonClick-EventHandler ActiveStepIndex oder ActiveStep auf den gewünschten Schritt setzen. Klickt der User danach auf den "Zurück" Button, wird der zuvor angezeigte Schritt angezeigt, nicht jener der in der WizardStep-Collection dem aktuellen vorgelagert ist.

## 4.7.3 Datenübernahme

Die Werte von TextBoxen usw. aller Schritte werden im View State gespeichert. Hat man im ersten Schritt eine TextBox mit der ID txtName kann man z.B. im FinishButtonClick Event mit folgendem Code auf dessen Text-Eigenschaft zugreifen.

```
protected void Wizard1_FinishButtonClick(object sender, WizardNavigationEventArgs e) {
   TextBox txtBox = (TextBox)Wizard1.WizardSteps[0].FindControl("txtName");
   DBManager.Save(txtBox.Text);
```

# 5 Standard-DatenControls

## 5.1 SqlDataSource und DetailsView verwenden

SqlDataSource auf das Formular ziehen

| 🐚 📸 🔄 🕶 🖓 🔹 🖓 👻 🖳 🕨 Debug 🔹 Mixed Platforms                                      |
|----------------------------------------------------------------------------------|
|                                                                                  |
| SqlDataSource - SqlDataSource 1<br>Datenquelle konfigurieren                     |
| Datenquelle konfigurieren - SqlDataSource1                                       |
| Wählen Sie Ihre Datenverbindung                                                  |
| Über welche Datenverbindung soll die Anwendung eine Verbindung mit der Datenbank |
| ACCESS.D:\Daten\Dominik.Hug\A1-IT\FASTQ\fastq.mdb                                |
| + Verbindungszeichenfolge                                                        |
|                                                                                  |
|                                                                                  |
|                                                                                  |
|                                                                                  |
|                                                                                  |
|                                                                                  |
|                                                                                  |
|                                                                                  |
|                                                                                  |
| < Zurück Weiter > Fertig stellen Abbrechen                                       |

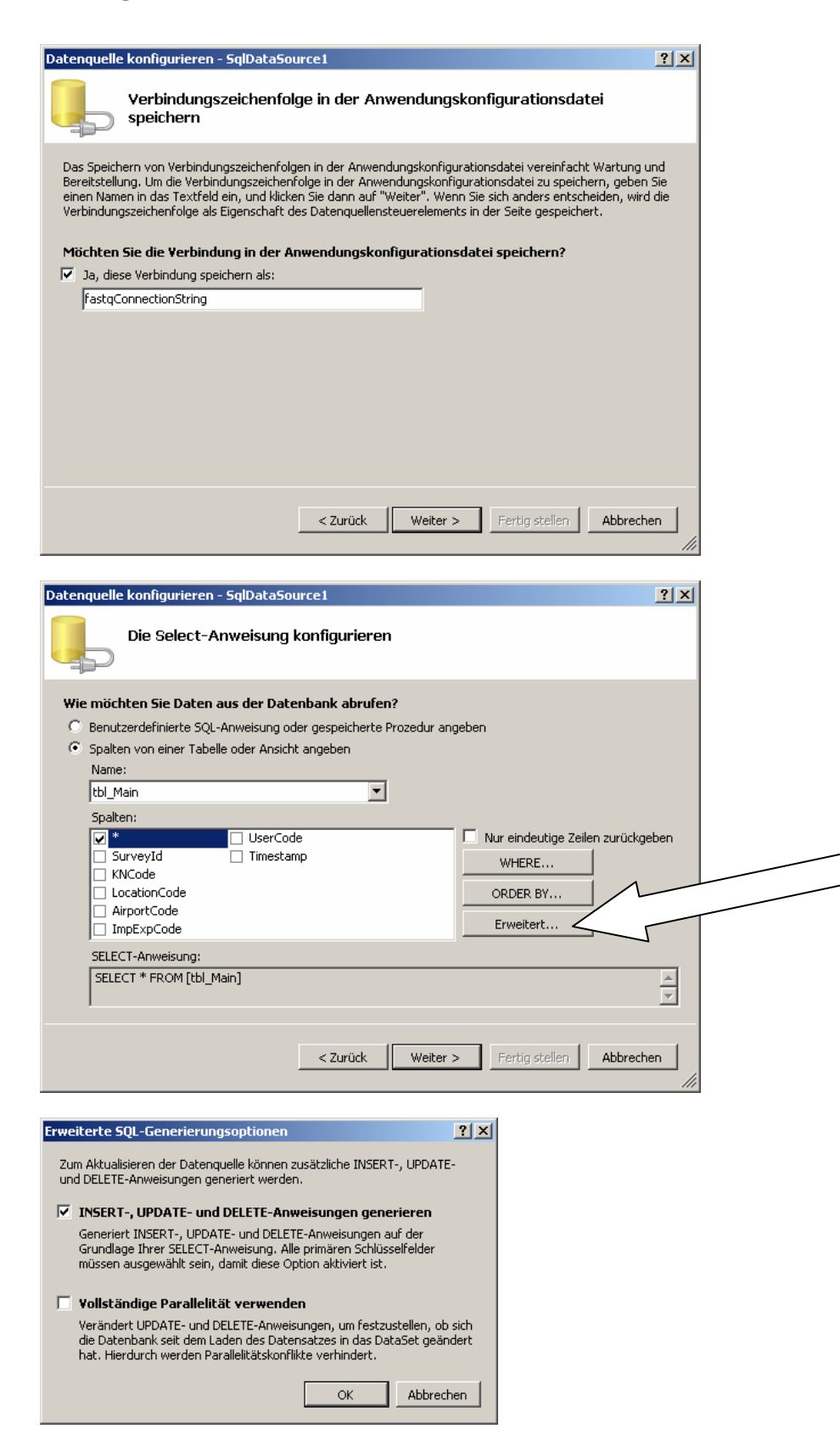

|                                                                                                  |                                                                                | 420000                                                                                                    |                                                                                                    | etails¥ie <u>w-</u>                                                                                                    | Aufgabe                                                                                                   | n                     |         |                                                                     |                                                   |                                      |          |
|--------------------------------------------------------------------------------------------------|--------------------------------------------------------------------------------|----------------------------------------------------------------------------------------------------|----------------------------------------------------------------------------------------------------|----------------------------------------------------------------------------------------------------|----------------------------------------------------------------------------------------------------|-----------------------|---------|---------------------------------------------------------------------|---------------------------------------------------|--------------------------------------|----------|
| SurveyId                                                                                         | 0                                                                              |                                                                                                    | AL                                                                                                    | utom. Format                                                                                                    | ierung                                                                                                    |                       |         |                                                                     |                                                   |                                      |          |
| KNCode                                                                                           | ał                                                                             | 00                                                                                                    | Da                                                                                                    | atenquelle au                                                                                                    | swählen                                                                                                   | SalDat                | aSource | 1                                                                   | -                                                 |                                      |          |
| Location                                                                                         | Code ał                                                                        | 00                                                                                                    |                                                                                                    | stonguollo lue                                                                                                    | - Figuriorit                                                                                              |                       |         | -                                                                   |                                                   |                                      |          |
| AirportCo                                                                                        | ode at                                                                         | 00                                                                                                    | - 50                                                                                                    | bema aktuali                                                                                                    | ninguriere<br>sieren                                                                                      |                       |         |                                                                     |                                                   |                                      |          |
| ImpExpC                                                                                          | ode al                                                                         | bc .                                                                                                    | - Fe                                                                                                    | lder bearheit                                                                                                    | en                                                                                                    |                       |         |                                                                     |                                                   |                                      |          |
| UserCode                                                                                         | e at                                                                           | 00                                                                                                    | Ne                                                                                                    | eues Feld hin:                                                                                                    | zufügen                                                                                                   |                       |         |                                                                     |                                                   |                                      |          |
| Timestam                                                                                         | p 22                                                                           | 2.12.20<br>0:00:00                                                                                           | 007                                                                                                    | Paging aktiv                                                                                                    | /ieren                                                                                                    |                       |         |                                                                     |                                                   |                                      |          |
| Bearbeiter                                                                                       | n Löscl                                                                        | hen <u>Ne</u>                                                                                                | u 🔽                                                                                                    | Einfügen ak                                                                                                    | tivieren                                                                                                  |                       |         |                                                                     |                                                   |                                      |          |
| 12                                                                                               |                                                                                |                                                                                                    | V                                                                                                    | Bearbeiten                                                                                                    | aktivierer                                                                                                | 1                     |         |                                                                     |                                                   |                                      |          |
| _                                                                                                |                                                                                |                                                                                                    | ▼                                                                                                    | Löschen akt                                                                                                    | ivieren                                                                                                   |                       |         |                                                                     |                                                   |                                      |          |
|                                                                                                  |                                                                                |                                                                                                    | Vo                                                                                                    | orlagen bearb                                                                                                    | eiten                                                                                                    |                       |         |                                                                     |                                                   |                                      |          |
| <b>ataSource</b><br>reyId<br>Code                                                                | - SqlDat<br>0<br>abc                                                           | aSource1                                                                                                    | Details<br>Autom.                                                                                                    | View-Aufga<br>Formatierung                                                                                                    | aben<br>J                                                                                                 |                       |         |                                                                     |                                                   |                                      |          |
| <b>ataSource</b><br>reyId<br>Code<br>ationCode                                                   | - SqlDat<br>0<br>abc<br>abc                                                    | aSource1                                                                                                    | Details<br>Autom.<br>Datenqu                                                                                                    | sView-Aufga<br>Formatierung<br>uelle auswähl                                                                                                    | aben<br>j<br>en: Sqli                                                                                     | DataSou               | rce1    | <b>•</b>                                                            |                                                   |                                      |          |
| PataSource<br>reyId<br>Code<br>ationCode<br>ortCode                                              | - SqlDat<br>0<br>abc<br>abc<br>abc<br>abc                                      |                                                                                                    | Details<br>Autom.<br>Datenqu<br>Datenc                                                                                                    | sView-Aufga<br>Formatierung<br>uelle auswähl<br>Autom. For                                                                                                    | aben<br>)<br>en: Sqli<br>matieru                                                                          | DataSou<br>ng         | rce1    | <b>_</b>                                                            |                                                   |                                      | ? ×      |
| vataSource<br>reyId<br>Code<br>ationCode<br>ortCode<br>ExpCode                                   | - SqlDat<br>0<br>abc<br>abc<br>abc<br>abc<br>abc                               |                                                                                                    | Details<br>Autom,<br>Datenqu<br>Datenc<br>Schem                                                                                                    | SView-Aufga<br>Formatierung<br>uelle auswähl<br>Autom. For<br>Schema aus                                                                                                    | aben<br>g<br>en: Sqli<br>matieru<br>swählen:                                                              | DataSou<br>ng         | rce1    | Vorschau:                                                           |                                                   |                                      | ?×       |
| veyId<br>Code<br>ationCode<br>ortCode<br>ExpCode<br>rCode                                        | - SqlDat<br>0<br>abc<br>abc<br>abc<br>abc<br>abc<br>abc                        | aSource1                                                                                                    | Details<br>Autom.<br>Datenqu<br>Datenc<br>Schem<br>Felder<br>Neues                                                                                 | View-Aufga<br>Formatierung<br>uelle auswähl<br>Autom. For<br>Schema au:<br>Formatieru<br>Farbio                                                                                                    | aben<br>g<br>en: Sqli<br>matieru<br>swählen:<br>ing entfer                                                | DataSou<br>ng<br>rnen | rce1    | Vorschau:                                                           | -14                                               | 0                                    | ?×       |
| PataSource<br>reyId<br>Code<br>ationCode<br>portCode<br>ExpCode<br>rCode<br>estamp               | - SqlDat<br>0<br>abc<br>abc<br>abc<br>abc<br>abc<br>22.12<br>00:00:            | aSource1                                                                                                    | Details<br>Autom.<br>Datenqu<br>Datenc<br>Schem<br>Felder<br>Neues<br>Z Paç                                                                        | View-Aufga<br>Formatierung<br>uelle auswähl<br>Autom. For<br>Schema au:<br>Formatieru<br>Farbig<br>Klassisch<br>Einfach                                                                                                    | aben<br>g<br>Matieru<br>swählen:<br>ung entfer                                                            | DataSou<br>ng<br>rnen | rce1    | Vorschau:<br>Surve<br>KNC                                           | yId                                               | 0<br>abc                             | ? ×      |
| veyId<br>Code<br>ationCode<br>ortCode<br>ExpCode<br>rCode<br>estamp<br>rbeiten Lö                | - SqlDat<br>0<br>abc<br>abc<br>abc<br>abc<br>22.12<br>00:00:<br>schen 1        | aSource1<br>4<br>4<br>5<br>5<br>5<br>7<br>7<br>7<br>7<br>7<br>7<br>7<br>7<br>7<br>7<br>7<br>7<br>7<br>7<br>7 | Details<br>Autom.<br>Datenqu<br>Datenc<br>Schem<br>Felder<br>Veues<br>Veues<br>Veues<br>Ein<br>Ein                                                 | View-Aufge<br>Formatierung<br>uelle auswähl<br>Autom. For<br>Schema aus<br>Formatieru<br>Farbig<br>Klassisch<br>Einfach<br>Profession<br>Herbst                                                                               | aben<br>g<br>en: Sqli<br>matieru<br>swählen:<br>ing entfer<br>ell                                         | DataSou<br>ng<br>men  | rce1    | Vorschau:<br>Surve<br>KNCC                                          | yId<br>ode<br>ionCode                             | 0<br>abc<br>abc                      | ? X<br>• |
| reyId<br>Code<br>ationCode<br>ortCode<br>ExpCode<br>rCode<br>estamp<br>rbeiten Lö                | - SqlDat<br>0<br>abc<br>abc<br>abc<br>abc<br>22.12<br>00:00:<br>schen ]        | aSource1                                                                                                    | Details<br>Autom.<br>Datenqu<br>Datenq<br>Schem<br>Felder<br>Veues<br>Z Paç<br>Z Ein<br>Z Ein<br>Z Lös                                             | View-Aufg<br>Formatierung<br>uelle auswähl<br>Autom. For<br>Schema au:<br>Formatieru<br>Farbig<br>Klassisch<br>Einfach<br>Profession<br>Herbst<br>Ozeanisch<br>Brauner Z                                                      | aben<br>g<br>en: Sqli<br>matieru<br>swählen:<br>ung entfer<br>ell<br>ucker                                | DataSou<br>ng<br>rnen | rce1    | Vorschau:<br>Surve<br>KNCo<br>Locat<br>Airpo                        | yId<br>ode<br>ionCode<br>rtCode                   | 0<br>abc<br>abc<br>abc               | ? X      |
| reyId<br>Code<br>ationCode<br>ortCode<br>ExpCode<br>rCode<br>estamp                              | - SqlDat<br>0<br>abc<br>abc<br>abc<br>abc<br>22.12<br>00:00:<br>schen ]        | aSource1                                                                                                    | Details<br>Autom.<br>Datenqu<br>Datenc<br>Schem<br>Felder<br>Neues<br>Veues<br>Veues<br>Veues<br>Ein<br>Ein<br>Ein<br>Ein<br>Ein<br>Ein<br>Vorlagi | Stiew-Aufgt<br>Formatierung<br>uelle auswähl<br>Autom. For<br>Schema aus<br>Formatieru<br>Farbig<br>Klassisch<br>Einfach<br>Profession<br>Herbst<br>Ozeanisch<br>Brauner 22<br>Schiefer                                       | aben<br>g<br>en: Sqli<br>matieru<br>swählen:<br>ing entfer<br>ell<br>ucker                                | DataSou<br>ng<br>rnen | rce1    | Vorschau:<br>Surve<br>KNCo<br>Locat<br>Airpo<br>ImpE:               | yId<br>ode<br>ionCode<br>rtCode<br>xpCode         | 0<br>abc<br>abc<br>abc<br>abc        | ? X      |
| reyId<br>Code<br>ationCode<br>ortCode<br>ExpCode<br>rCode<br>estamp<br>rbeiten Lö                | - SqlDat<br>0<br>abc<br>abc<br>abc<br>abc<br>abc<br>22.12<br>00:00:<br>schen ] | asource1                                                                                                    | Autom.<br>Datenqu<br>Datenqu<br>Schem<br>Felder<br>Neues<br>Z Paç<br>Z Ein<br>Z Bea<br>Z Lös<br>Vorlag                                             | Stiew-Aufgt<br>Formatierung<br>uelle auswähl<br>Autom. For<br>Schema aus<br>Formatieru<br>Farbig<br>Klassisch<br>Einfach<br>Profession<br>Herbst<br>Ozeanisch<br>Brauner Zu<br>Schiefer<br>Sand und I<br>Regentma             | aben<br>g<br>en: Sqll<br>matieru<br>swählen:<br>ung entfer<br>ell<br>ucker<br>-limmel                     | DataSou<br>ng<br>rnen | rce1    | Vorschau:<br>Surve<br>KNCG<br>Locat<br>Airpo<br>ImpE:<br>UserO      | yId<br>ode<br>ionCode<br>rtCode<br>xpCode<br>Code | 0<br>abc<br>abc<br>abc<br>abc<br>abc | ? X      |
| vataSource<br>reyId<br>Code<br>ationCode<br>ortCode<br>ExpCode<br>rCode<br>estamp<br>rbeiten Lö  | - SqlDat<br>0<br>abc<br>abc<br>abc<br>abc<br>22.12<br>00:00:<br>schen ]        | 2007 K<br>Neu K                                                                                              | Details<br>Autom.<br>Datenqu<br>Datenc<br>Schem<br>Felder<br>Veues<br>Paç<br>Paç<br>Ein<br>Bea<br>Datenc<br>Lös<br>Vorlag                          | View-Aufg:<br>Formatierung<br>uelle auswähl<br>Autom. For<br>Schema au:<br>Farbig<br>Klassisch<br>Einfach<br>Profession<br>Profession<br>Profession<br>Schiefer<br>Sand und I<br>Regentag<br>Schneebed                        | aben<br>g<br>en: Sqli<br>matieru<br>swählen:<br>ung entfer<br>ung entfer<br>ucker<br>Himmel<br>deckte Kie | DataSou<br>ng<br>men  | rce1    | Vorschau:<br>Surve<br>KNC4<br>Locat<br>Airpo<br>ImpE:<br>UserC      | yId<br>ode<br>ionCode<br>rtCode<br>xpCode<br>Code | 0<br>abc<br>abc<br>abc<br>abc<br>abc | ? X<br>• |
| PataSource<br>reyId<br>Code<br>ationCode<br>oortCode<br>ExpCode<br>rCode<br>estamp<br>rbeiten Lõ | - SqlDat<br>0<br>abc<br>abc<br>abc<br>abc<br>22.12<br>00:00:<br>schen 1        | 2007 F<br>.2007 F<br>.2007 F<br>Neu F                                                                        | Details<br>Datengu<br>Datengu<br>Dateng<br>Dateng<br>Schem<br>Felder<br>Veues<br>Z Paç<br>Z Ein<br>Z Ein<br>Z Bec<br>Vorlag                        | View-Aufgr<br>Formatierung<br>uelle auswähl<br>Autom. For<br>Schema aus<br>Formatieru<br>Farbig<br>Klassisch<br>Einfach<br>Profession<br>Herbst<br>Ozeanisch<br>Brauner 2,<br>Schiefer<br>Sand und I<br>Regentag<br>Schneebed | aben<br>J<br>en: Sqli<br>matieru<br>swählen:<br>ung entfer<br>ell<br>ucker<br>Himmel<br>deckte Kie        | DataSou<br>ng<br>men  | rce1    | Vorschau:<br>Surve<br>KNC(<br>Locat<br>Airpo<br>ImpE:<br>User(<br>I | yId<br>ode<br>ionCode<br>rtCode<br>xpCode<br>Code | 0<br>abc<br>abc<br>abc<br>abc<br>abc | ? ×      |

| ReadOnly-N    | lodus                   | Bearbeitung   | s-Modus             | Einfüge-Modus      |
|---------------|-------------------------|---------------|---------------------|--------------------|
| SurveyId      | 1                       | SurveyId      | 1                   | KNCode             |
| KNCode        | Hello01                 | KNCode        | Hello01             | LocationCode       |
| LocationCode  | Loc-02                  | LocationCode  | Loc-02              | AirportCode        |
| AirportCode   | LAX                     | AirportCode   |                     |                    |
| ImpExpCode    | ImpExpCode14            | AnportCode    |                     | ImpExpCode         |
| UserCode      | user2                   | ImpExpCode    | ImpExpCode14        | UserCode           |
| Timestamp     | 22.12.2007              | UserCode      | user2               | Timestamp          |
| P             | 00:00:00                | Timestamp     | 22.12.2007 00:00:00 | Einfügen Abbrechen |
| Bearbeiten Lö | <u>schen</u> <u>Neu</u> | Altualizionen | Abbrochen           |                    |
| 1 <u>2 3</u>  | 4567                    | ARtudiisierei | Abbrechen           |                    |
|               |                         | 1             | 234567              |                    |

Texte der Buttons anpassen

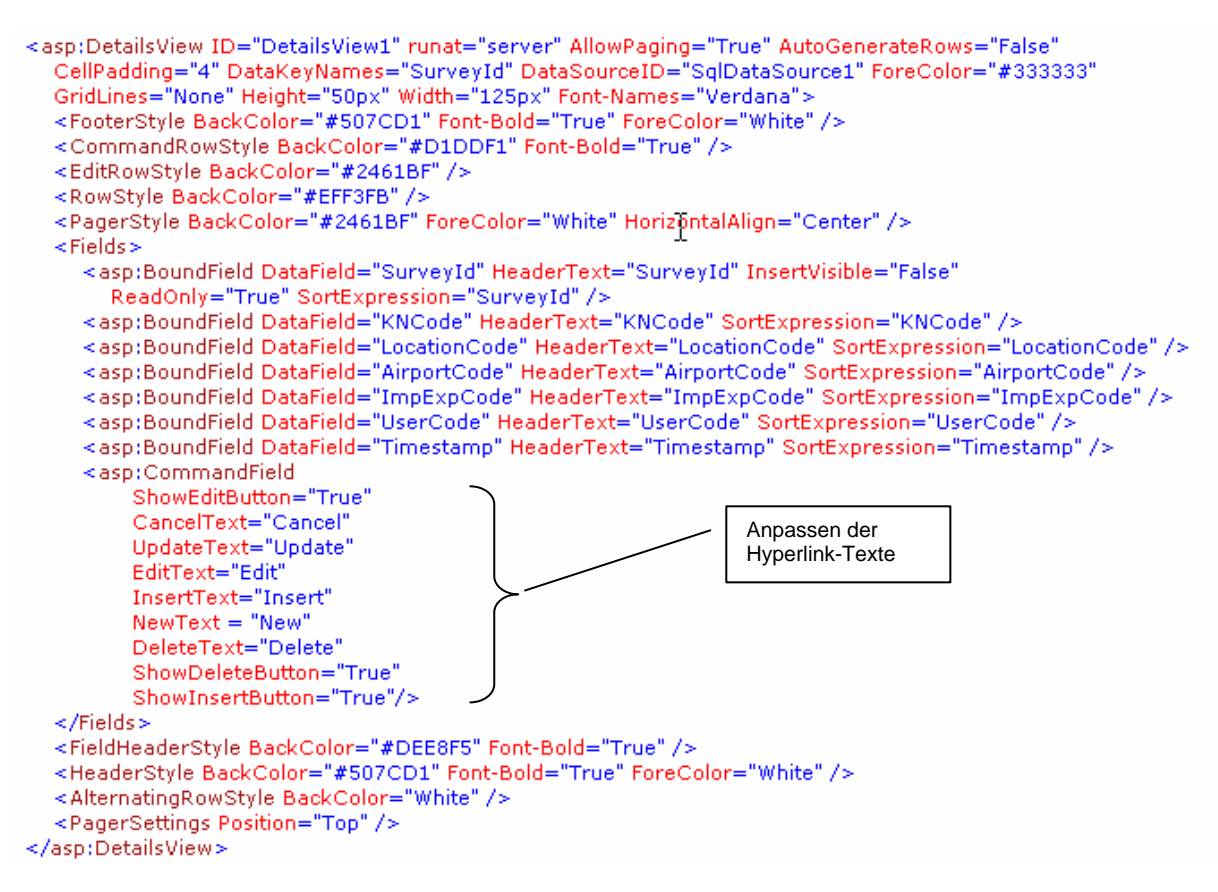

# 5.2 DetailsView

Mit Rows[rowId].Cells[cellId].Text = "<new Value>" kann man Werte von Feldern setzen.

| SurveyId             | 1                       |
|----------------------|-------------------------|
| KNCode               | Hello01                 |
| LocationCode         | Loc-02                  |
| AirportCode          | LAX                     |
| ImpExpCode           | ImpExpCode14            |
| UserCode             | user2                   |
| Timestamp            | 22.12.2007<br>00:00:00  |
| <u>Bearbeiten</u> Lö | <u>schen</u> <u>Neu</u> |
| 1 <u>2 3</u>         | <u>4 5 6 7</u>          |

# 5.3 GridView

Entspricht dem DataGridView aus der Windows-Forms Programmierung.

### 5.3.1 Wichtige Member von GridView

public virtual int EditIndex { get; set; }
Der Index der Zeile, die sich momentan im Bearbeitungsmodus befindet. -1 falls keine Zeile bearbeitet
wird.

## 5.3.2 Anpassen der Texte für die Bearbeitung:

dasp:GridView ID="GridView1" runat="server" AllowSorting="True" AutoGenerateColumns="False"
 CellPadding="4" DataKeyNames="SurveyId" DataSourceID="SqlDataSource1" ForeColor="#333333"
 GridLines="None">

<FooterStyle BackColor="#5D7B9D" Font-Bold="True" ForeColor="White" />

| <asp:commandfield <="" showdeletebutton="True" showeditbutton="True" showselectbutton="True" td=""></asp:commandfield> |
|----------------------------------------------------------------------------------------------------|
| Delete l'ext="Delete" Select l'ext="Select" Cancel l'ext="Cancel" Edit l'ext="Edit" Update l'ext="Update" />           |
| <asp:boundfield <="" datafield="SurveyId" headertext="SurveyId" insertvisible="False" td=""></asp:boundfield>          |
| ReadOnly="True" SortExpression="SurveyId" />                                                                           |

|                    | <u>SurveyId</u> | <u>KNCode</u> | <b>LocationCode</b> | <u>Airport(</u> |
|--------------------|-----------------|---------------|---------------------|-----------------|
| Edit Delete Select | 1               | FA-Q          | Loc-02              | LAX             |
| Edit Delete Select | 3               | KN-03         |                     |                 |
| Edit Delete Select | 4               | KN-03         | Loc04               | PRS             |
| Edit Delete Select | 6               | KN15          |                     |                 |
| Edit Delete Select | 7               | KN16          |                     |                 |

Das Problem von Texten in der falschen Sprache lässt sich auch durch das Setzen der Culture und der UICulture in der Page-Direktive lösen:

<%@ Page Language="C#" AutoEventWireup="true" CodeFile="Culture.aspx.cs" Inherits="Culture" Culture="en-US" UICulture="en"%>

### 5.3.3 Zeilen aufgrund eines Spaltenwerts formatieren

Bevor ein GridView gerendert werden kann, muss für jede Zeile ein GridViewRow-Objekt erzeugt werden. Nach jedem Erstellen einer GridViewRow-Instanz wird das RowCreated-Ereignis gefeuert. Die EventArgs sind vom Typ GridViewRowEventArgs, dessen Property Row Zugriff auf die erzeugte Instanz bietet.

Die Klasse GridViewRow hat eine Eigenschaft RowType, mit welcher ermittelt werden kann, ob es sich um eine datengebundene Zeile handelt (Header, Footer, Pager usw. werden auch mit GridViewRow-Instanzen gerendert).

#### Beispiel: BackgroundColor aufgrund der CategoryID setzen

```
protected void GridView1_RowCreated(object sender, GridViewRowEventArgs e) {
       e.Row.BackColor nur setzen, wenn es sich um eine datenbebundene Zeile handelt
    if (e.Row.RowType == DataControlRowType.DataRow) {
        int category = (int)DataBinder.Eval(e.Row.DataItem, "CategoryID");
        switch (category) {
            case 1:
                e.Row.BackColor = Color.LightBlue;
                break;
            case 2:
                e.Row.BackColor = Color.LightCoral;
                break;
            case 3:
                e.Row.BackColor = Color.LightCyan;
                break;
        }
    }
}
ProductID
                                 CategoryID UnitPrice
               ProductName
                                          18.0000
1
        Chai
                                 1
```

| 2 | Chang                           | 1 | 19.0000 |
|---|---------------------------------|---|---------|
| 3 | Aniseed Syrup                   | 2 | 10.0000 |
| 4 | Chef Antons Cajun Seasoning     | 2 | 22.0000 |
| 6 | Grandma's Boysenberry Spread    | 2 | 25.0000 |
| 7 | Uncle Bob's Organic Dried Pears | 7 | 30.0000 |
| 8 | Northwoods Cranberry Sauce      | 2 | 40.0000 |
| 9 | Mishi Kobe Niku                 | 6 | 97.0000 |

### 5.3.4 Ausgewählte Zeile nach Sortierung erhalten

Selektiert der User die dritte Zeile, wird GridView.SelectedIndex auf 2 gesetzt. Nimmt der User danach aber eine Neusortierung vor, ist an dritter Position meist eine andere Zeile. D.h. es ist nicht mehr die Zeile mit dem gleichen Schlüssel selektiert. Lösung

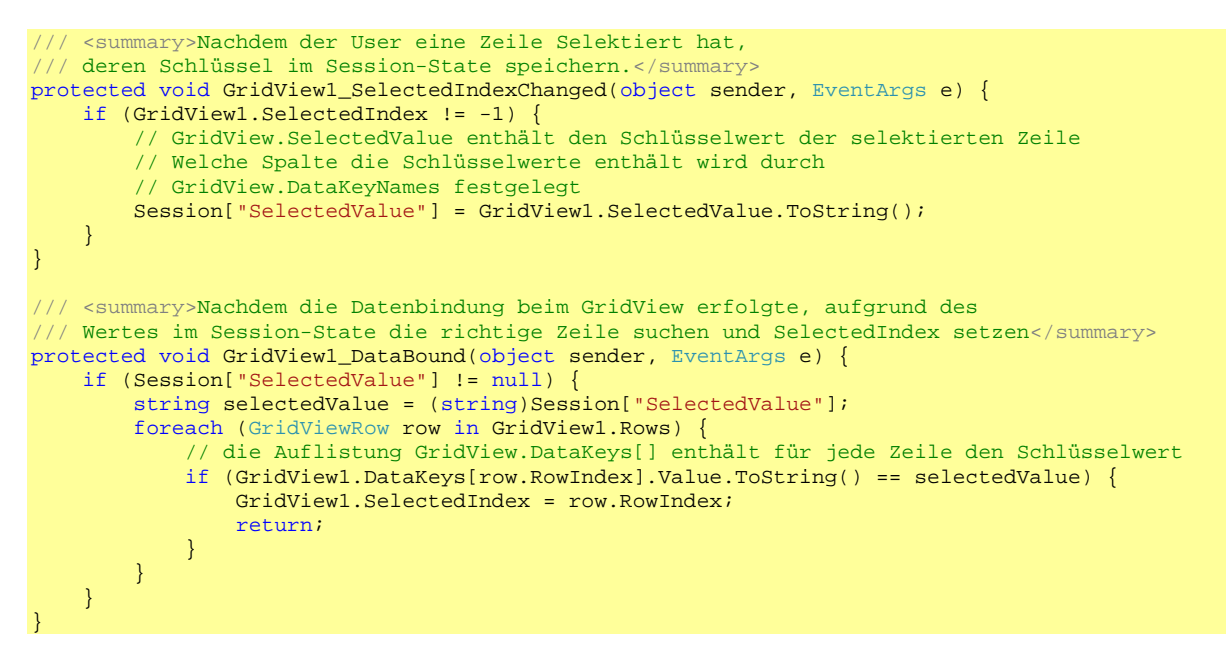

# 5.4 FormView

Ähnlich wie die DetailsView, stellt das FormView nur einen Datensatz gleichzeitig dar. Man kann für alle Modi ein Template definieren.

| Form¥iew-Aufgaben                     |                                     |
|---------------------------------------|-------------------------------------|
| Autom. Formatierung                   |                                     |
| Datenquelle auswählen: SqlDataSource1 | ItemTemplate                        |
| Datenquelle konfigurieren             | EditItemTemplate                    |
| Schema aktualisieren                  | InsertItemTemplate                  |
| Paging aktivieren                     | HeaderTemplate<br>EmptyDataTemplate |
| Vorlagen bearbeiten                   | PagerTemplate                       |

## 5.4.1 Wichtige Member von FormView

public void **ChangeMode**(FormViewMode newMode) Versetzt das Control in einen der drei Zustände der Enumeration FormViewMode (Insert, Edit und ReadOnly).

public FormViewMode CurrentMode { get; }

## 5.4.2 Pager-Template in den Bearbeitungs-Modi ausblenden

Mit FormView1.PagerSettings.Visible = true | false kann das Pager-Template programmatisch ein- und ausgeblendet werden.

## 5.5 Weitere Tipps zu GridView und FormView

### 5.5.1 Zeit ohne Datum in Access speichern

Die von der SqlDataSource automatisch generierten DateTime Parameter in Parameter vom Typ String ändern.

#### Beispiel: <UpdateParameters> <asp:SessionParameter Name="SurveyId" SessionField="SurveyId" Type="Int32" /> <asp:Parameter Name="Zone" Type="String" /> <asp:Parameter Name="Day" Type="String" /> <asp:Parameter Name="Day" Type="String" /> <asp:Parameter Name="TourNumber" Type="String" /> <asp:Parameter Name="LeavingTime" Type="DateTime" /> <asp:Parameter Name="DeliveryTime" Type="DateTime" />

```
<asp:Parameter Name="ID" Type="Int32" /> </UpdateParameters>
```

# 5.6 DataList

DataList ist ein Template-Control, damit es etwas anzeigt muss zumindest ein ItemTemplate definiert werden.

Mit der Eigenschaft RepeatLayout lässt sich festlegen, ob die Items als Zellen einer Tabelle (RepeatLayout = Table) oder mit dem <div> Tag (RepeatLayout = Flow) gerendert werden. Mit der Eigenschaft RepeatDirection legt man fest, ob die Items untereinander oder nebeneinander angeordnet werden.

### 5.6.1 Selektion von Items

Ein SelectedItemTemplate macht nur Sinn, wenn der User auch ein Item selektieren kann. Um dies zu ermöglichen fügt man dem ItemTemplate einen Button oder einen HyperlinkButton hinzu. Auf das Klicken auf einen solchen Button kann man reagieren, indem man das ItemCommand-Event des DataList Controls behandelt. Falls man dem Template mehrere Buttons hinzufügt, sollte man deren CommandName-Properties benutzen um sie im EventHandler voneinander unterscheiden zu können. *Beispiel:* 

# 5.7 SqlDataSource

#### Eine neue Zeile in die Datenbank einfügen

```
protected void btnInsert_Click(object sender, EventArgs e) {
    SqlDataSourcel.InsertParameters["KNCode"].DefaultValue = "KN-New";
    SqlDataSourcel.InsertParameters["LocationCode"].DefaultValue = "Loc-Code";
    SqlDataSourcel.InsertParameters["AirportCode"].DefaultValue = "Air-C";
    SqlDataSourcel.InsertParameters["ImpExpCode"].DefaultValue = "ImpExpCode";
    SqlDataSourcel.InsertParameters["UserCode"].DefaultValue = "UserCode";
    SqlDataSourcel.InsertParameters["ImpExpCode"].DefaultValue = "ImpExpCode";
    SqlDataSourcel.InsertParameters["ImpExpCode"].DefaultValue = "UserCode";
    SqlDataSourcel.InsertParameters["Timestamp"].DefaultValue = DateTime.Now.ToString();
    SqlDataSourcel.Insert();
}
```

# 5.8 ObjectDataSource

### 5.8.1 Allgemeines

Die ObjectDataSource benötigt ein Objekt für die CRUD-Operationen (Create, Retrieve, Update und Delete). Der Typ dieses Objekts (auch Data Mapper Object genannt) kann mit dem TypeName-Property gesetzt werden.

Jedes Mal wenn die ObjectDataSource eine CRUD-Operation vornehmen muss, sucht es via Reklektion die entsprechende Methode und ruft sie auf. Diese Methoden können mit den Eigenschaften SelectMethod, InsertMethod, UpdateMethod und DeleteMethode spezifiziert werden (falls man Daten nur darstellen will, muss man nur SelectMethod setzen). Zusätzlich sollte das Property SelectCountMethod auf eine Methode gesetzt werden, welche die Anzahl Records zurückgibt. Handelt es sich dabei um nicht statische Methoden, so erzeugt die ObjectDataSource jedes mal eine Instanz dieser Klasse und zerstört sie danach. Um dies zu verhindern, kann man die Events Creating und Disposing behandeln.

Die ObjectDataSource kennt zwei Modi für die Übergabe von Parametern an DataMapper-Methoden:

- **Simple Types**: Die DataMapper-Methoden haben einen Parameter für jeden gebundenen Wert (weitere Parameter sind möglich).
- **Custom Objects**: Die Parameter für die DataMapper-Methoden übernehmen ein Objekt mit einem Property für jeden gebunden Wert, optional können weitere Parameter definiert werden. ObjectDataSource hat ein Property DataObjectTypeName, mit welchem man die Klasse für diese Parameter angeben kann.

Einige mögliche Rückgabetypen für die Select-Methode sind: DataView, DataSet, DataTable, IEnumerable.

### 5.8.2 Verwendung mit Custom Objects und GridView

#### Das Custom Object public class Product {

```
// <summary>WICHTIG: Diese Klasse muss über einen
/// Defaultkonstruktur (parameterlos) verfügen</summary>
public Product() { }
private int _productID;
public int ProductID {
   get { return _productID; }
    set { _productID = value; }
}
private string _productName;
public string ProductName {
   get { return _productName; }
    set { _productName = value; }
}
private decimal _price;
public decimal Price {
   get { return _price; }
   set { _price = value; }
}
```

#### **Das DataMapper-Objekt**

}

```
public class ProductDB {
       <summary>Instanzmethode um Paging effizient zu unterstützen</summary>
    public List<Product> SelectAll() {
        List<Product> lstProducts = new List<Product>();
        SqlConnection cnn = new SqlConnection();
       cnn.ConnectionString =
          ConfigurationManager.ConnectionStrings["Northwind"].ConnectionString;
        SqlCommand cmd = cnn.CreateCommand();
        cmd.CommandText = "SELECT ProductID, ProductName, UnitPrice FROM Products";
        cnn.Open();
        SqlDataReader reader = cmd.ExecuteReader();
        while (reader.Read()) {
            Product product = new Product();
            product.ProductID = (int)reader["ProductID"];
            product.ProductName = (string)reader["ProductName"];
            product.Price = (decimal)reader["UnitPrice"];
            lstProducts.Add(product);
       reader.Close();
        cnn.Close();
        return lstProducts;
    }
}
```

#### Die ObjectDataSource

Mit dem SmartTag des GridViews kann man das GridView sehr bequem an die ObjectDataSource binden und auch eine Auswahlfunktionalität hinzufügen.

| ObjectData       | SourceTest1   | .aspx* App_Co | de/Proc | ductDB.cs*                 | App_Code/               | Product.cs | Web.Config |   |
|------------------|---------------|---------------|---------|----------------------------|-------------------------|------------|------------|---|
| ectData          | Source - Obje | ctDataSource1 |         | Cuiduisau                  | A                       |            |            |   |
| 5 <b></b>        | ProductID     | ProductName   | Price   | Autom For                  | Auryaben                |            |            |   |
| <u>Auswählen</u> | 0             | abc           | 0       | Adcolline Torr             | mader ung               |            |            | _ |
| Auswählen        | 1             | abc           | 0.1     | Datenquelle                | auswählen:              | ObjectData | Source1    | • |
| Auswählen        | 2             | abc           | 0.2     | Datenquelle                | konfigurieren           |            |            |   |
| Auswählen        | 3             | abc           | 0.3     | Schema akt                 | ualisieren              |            |            |   |
| Auswählen        | 4             | abc           | 0.4     | Spalten bea<br>Neue Spalte | rbeiten<br>e hinzufügen |            |            |   |
|                  |               |               |         | Paging a                   | aktivieren              |            |            |   |
|                  |               |               |         | 🗖 Bearbeit                 | en aktivieren           |            |            |   |
|                  |               |               |         | 🗹 Auswahl                  | l aktivieren            |            |            |   |
|                  |               |               |         | Vorlagen be                | arbeiten                |            |            |   |

Verwendet man auch noch eine automatische Formatierung, wird der ausgewählte Datensatz visuell hervorgehoben.

# 5.8.3 Update Funktionalität hinzufügen

#### Die Update-Methode

```
public class ProductDB {
    /// <summary>Diese Methode sollte aus Performancegründen statisch sein.</summary>
    public static void Update(Product product) {
        SqlConnection cnn = new SqlConnection();
        cnn.ConnectionString =
            ConfigurationManager.ConnectionStrings["Northwind"].ConnectionString;
        SqlCommand cmd = cnn.CreateCommand();
        cmd.CommandText = "UPDATE Products SET ProductName = @ProductName, UnitPrice =
@UnitPrice WHERE ProductID = @ProductID";
        cmd.Parameters.Add(new SqlParameter("@ProductName", product.ProductName));
        cmd.Parameters.Add(new SqlParameter("@UnitPrice", product.Price));
        cmd.Parameters.Add(new SqlParameter("@ProductID", product.ProductID));
        cnn.Open();
        cmd.ExecuteNonQuery();
       cnn.Close();
    }
}
```

Je nach CurrentCulture kann es beim Update-Vorgang aufgrund der Formatierung der Werte Probleme geben. Dies kann man mit dem Hack in der CodeBehind-Datei gelöst werden.

```
protected void Page_Load(object sender, EventArgs e) {
    System.Threading.Thread.CurrentThread.CurrentCulture =
       System.Globalization.CultureInfo.InvariantCulture;
}
Die Delete-Methode
public class ProductDB {
    /// <summary>Diese Methode sollte aus Performancegründen statisch sein.</summary>
    public static void Delete(Product product) {
        SqlConnection cnn = new SqlConnection();
        cnn.ConnectionString =
            ConfigurationManager.ConnectionStrings["Northwind"].ConnectionString;
        SqlCommand cmd = cnn.CreateCommand();
        cmd.CommandText = "DELETE FROM Products WHERE ProductID = @ProductID";
        cmd.Parameters.Add(new SqlParameter("@ProductID", product.ProductID));
        cnn.Open();
        cmd.ExecuteNonQuery();
        cnn.Close();
    }
}
```

#### **HINWEIS:**

Damit dieses Beispiel mit der Northwind-Datenbank funktioniert, muss man zuerst die Foreign-Key-Constraint FK\_Order\_Details\_Products aus der Datenbank löschen.

Bei der ObjectDataSource müssen wir nun noch die Properties UpdateMethod und DeleteMethod auf unsere beiden Methoden setzen.

```
<asp:ObjectDataSource ID="ObjectDataSourcel" runat="server"
TypeName="ProductDB"
DataObjectTypeName="Product"
SelectMethod="SelectAll"
UpdateMethod="Update"
DeleteMethod="Delete">
</asp:ObjectDataSource>
```

Das Löschen funktioniert nur, wenn wir die Eigenschaft DataKeyNames auf den Primary Key der Tabelle (ProductID) setzen. Da wir in der Update() Methode keine Änderung des Primärschlüssels zulassen, sollten wir die Spalte ProductID im GridView auf ReadOnly setzen.

| elder                         | <u>?</u> ×                                                                                                    |
|-------------------------------|----------------------------------------------------------------------------------------------------|
| Verfügbare Felder:            | BoundField-Eigenschaften:                                                                                                    |
| (Alle Felder)                 |                                                                                                    |
| ProductID                     | HeaderImageUrl                                                                                                    |
| 🔲 ProductName                 | HeaderStyle                                                                                                    |
| Price                         | HeaderText ProductID                                                                                                    |
|                               | HtmlEncode True                                                                                                    |
|                               | InsertVisible True                                                                                                    |
|                               | ItemStyle     ItemStyle     ItemSty |
| Hinzufügen                    | NullDisplayText                                                                                                    |
| Ausgewählte Felder:           | ReadOnly True 💽 💽                                                                                                    |
|                               | ShowHeader True                                                                                                    |
|                               | SortExpression ProductID                                                                                                    |
|                               | Visible True                                                                                                    |
|                               | ReadOnly                                                                                                    |
|                               | Gibt an, ob das Feld keine Bearbeitung des<br>daran gebundenen Feldes zulässt.                                                                                                    |
| Felder automatisch generieren | Dieses Feld in ein TemplateField konvertieren                                                                                                    |
| <u>Schema aktualisieren</u>   | OK Abbrechen                                                                                                    |

```
<asp:GridView ID="GridView1" runat="server" AutoGenerateColumns="False"

DataKeyNames="ProductID"

DataSourceID="ObjectDataSource1">

<Columns>

<asp:CommandField ShowDeleteButton="True" ShowEditButton="True"

ShowSelectButton="True" />

<asp:BoundField DataField="ProductID" HeaderText="ProductID"

SortExpression="ProductID" ReadOnly="True"/>

<asp:BoundField DataField="ProductName" HeaderText="ProductName"

SortExpression="ProductName" />

<asp:BoundField DataField="Price" HeaderText="Price" SortExpression="Price" />

<asp:BoundField DataField="Price" HeaderText="Price" SortExpression="Price" />

</columns>

</columns>
```

## 5.8.4 Sortieren ermöglichen

Um Sortieren zu ermöglichen, müssen wir die SelectAll() Methode ändern und sie mit einem Parameter für den Sort-Expression ausstatten.

```
Neue Version von SelectAll (Änderungen fett hervorgehoben)
public List<Product> SelectAll(string sortedBy) {
    List<Product> lstProducts = new List<Product>();
    SqlConnection cnn = new SqlConnection();
    cnn.ConnectionString =
      ConfigurationManager.ConnectionStrings["Northwind"].ConnectionString;
    SqlCommand cmd = cnn.CreateCommand();
    cmd.CommandText = "SELECT ProductID, ProductName, UnitPrice FROM Products";
    if (sortedBy != null && sortedBy != string.Empty) {
        cmd.CommandText += " ORDER BY " + sortedBy;
    }
    cnn.Open();
    SqlDataReader reader = cmd.ExecuteReader();
    while (reader.Read()) {
        Product product = new Product();
        product.ProductID = (int)reader["ProductID"];
        product.ProductName = (string)reader["ProductName"];
        product.Price = (decimal)reader["UnitPrice"];
        lstProducts.Add(product);
    }
    reader.Close();
    cnn.Close();
    return lstProducts;
```

# }

Da die Eigenschaft Price der Klasse Product nicht mit dem Namen der in der DB zugrundeliegenden Spalte übereinstimmt, müssen wir SortExpression dieser Spalte in der GridView auf "UnitPrice" ändern.

Damit die ObjectDataSource weiss, welcher Parameter der SelectAll() Methode die Sortierungskriterien enthält, müssen wir deren SortParameterName Eigenschaft auf den Namen des Parameters (in unserem Fall sortedBy) setzten.

```
<asp:ObjectDataSource ID="ObjectDataSourcel" runat="server"

TypeName="ProductDB"

DataObjectTypeName="Product"

SelectMethod="SelectAll"

UpdateMethod="Update"

DeleteMethod="Delete"

SortParameterName="sortedBy">

</asp:ObjectDataSource>
```

- Beim ersten Aufruf der Seite (wenn vom User noch keine Sortierung ausgewählt wurde), übergibt die ObjectDataSource der SelectAll(string sortedBy) Methode als Argument String.Empty.
- 2. Wählt der User eine Sortierung nach ProductName, indem er auf diesen SpaltenHeader klickt, übergibt die ObjectDataSource der SelectAll() Methode als Argument "ProductName".
- 3. Klickt der User erneut auf den SpaltenHeader von ProductName um eine absteigende Sortierung zu wählen, übergibt die ObjectDataSource "ProductName DESC".

|   | 16日pu<br>17古<br>18 -<br>19<br>20 | iblic class Produ<br>/// <summary<br>/// Defaultkon<br/>public Product</summary<br>                                                                                                    | uctDB {<br>>WICHTIG: Diese Klass<br>struktur (parameterlos) *<br>DB() { }<br>> Inctenzmethode um Ba | e muss über einen<br>verfügen                      | itaan - /o     |        |
|---|----------------------------------|----------------------------------------------------------------------------------------------------|----------------------------------------------------------------------------------------------------|----------------------------------------------------|----------------|--------|
|   | 20<br>21 =<br>22                 | public List <pro<br>List<produc< th=""><th>oduct&gt; SelectAll(string so<br/>t&gt; lstProducts = new Lis</th><th>ntedBy) <mark>{</mark><br/>t<product>();</product></th><th>112611~75</th><th>GIIIII</th></produc<></pro<br> | oduct> SelectAll(string so<br>t> lstProducts = new Lis                                              | ntedBy) <mark>{</mark><br>t <product>();</product> | 112611~75      | GIIIII |
| _ |                                  |                                                                                                    |                                                                                                    |                                                    |                |        |
| Ľ | )berwachen 1                     |                                                                                                    |                                                                                                    |                                                    | <del>,</del> ф | ×      |
|   | Name                             |                                                                                                    | Wert                                                                                                |                                                    | Тур            | -      |
|   | 🧼 sortec                         | lВy                                                                                                    | "ProductName DESC" 🔍 🔍 🗸                                                                            |                                                    |                |        |
| _ |                                  |                                                                                                    |                                                                                                    |                                                    |                |        |

# 5.9 ConnectionStrings

Das Verzeichnis App\_Data ist für .mdb oder .mdf (SQL-Server Dateien) vorgesehen. Im Web.config kann man dieses Verzeichnis wie folgt ansprechen:

```
<connectionStrings>
<add
name="fastqConnectionString"
connectionString="Provider=Microsoft.Jet.OLEDB.4.0;Data Source=|DataDirectory|fastq.mdb"
providerName="System.Data.OleDb" />
```

```
</connectionStrings>
```

## 5.9.1 Zugriff auf den Connection-String im ASPX-Code

<asp:SqlDataSource ID="SqlDataSource1" runat="server"

ConnectionString="<%\$ ConnectionStrings:fastqConnectionString %>" DeleteCommand="DELETE FROM [tbl\_Main] WHERE [SurveyId] = ?" InsertCommand="INSERT INTO [tbl\_Main] ([SurveyId], [KNCode], [LocationCode], [ ProviderName="<%\$ ConnectionStrings:fastqConnectionString.ProviderName %>" SelectCommand="SELECT \* FROM [tbl\_Main]" UpdateCommand="UPDATE [tbl\_Main] SET [KNCode] = ?, [LocationCode] = ?, [Airpc

# 5.9.2 Zugriff auf Connection-Strings in C#-Code

cnn.ConnectionString = ConfigurationManager.ConnectionStrings["<name>"].ConnectionString;

# 6 Validierung

# 6.1 CompareValidator

### Vorgehen allgemein:

- 1. ControlToValidate setzen
- 2. ControlToCompare setzen
- 3. Operator setzen
- 4. Type setzen
- 5. ValueToCompare auf die zu vergleichende Eigenschaft setzen (meist Text)
- 6. CausesValidation des ControlToValidate auf true setzen

### Validierung von Zeiten

Die Eigenschaft Type kann auf Date gesetzt werden. Dann funktioniert aber nur der Vergleich von Datumswerten. Für den Vergleich von Zeiten kann der Typ auf String gesetzt werden, dies funktioniert da "7:59" < "8:00" usw.

# 6.2 CustomValidator

#### Vorgehensweise:

- 1. Die Eigenschaft ErrorMessage setzen
- 2. Die Eigenschaft ControlToValidate auf eine TextBox setzen
- 3. Einen Event-Handler an das Event ServerValidate hängen
- 4. Im Falle eines **PostBacks** im Page.Load-Event Validate() aufrufen
- 5. Im Event-Handler mit args.Value den zu validierenden Wert holen und prüfen. Falls er gültig ist → args.IsValid auf true setzen, sonst auf false.

# 6.3 ValidationSummary

Stellt die ErrorTexte aller Validators deren IsValid-Eigenschaft = false ist, dar.

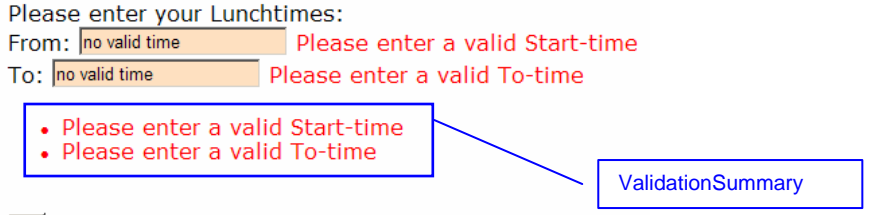

OK

# 6.4 Validierung mit dem GridView

Dazu muss man zuerst das BoundField in der Columns-Auflistung des GridViews in ein TemplateField konvertieren (hierzu hat gibt es unten einen Hyperlink).

| Felder                            |           |                |                | <u>? ×</u>     |
|-----------------------------------|-----------|----------------|----------------|----------------|
| Verfügbare Felder:                | BoundFiel | d-Eigenschaft  | en:            |                |
| (Alle Felder)                     | ₽ A↓      | 1-1            |                |                |
| BoundField                        | 🗆 Darst   | ellung         |                | <b>•</b>       |
|                                   | Footer    | rText          |                |                |
| - ProductCode                     | Heade     | rImageUrl      |                |                |
| DeptCode                          | Heade     | rText          | MonTo          |                |
| MonFrom 🗾                         | 🗆 Dater   | n              |                |                |
| 1 5 67                            | DataF     | ield           | MonTo          |                |
| Hinzurugen                        | DataF     | ormatString    | {0:HH:mm       | }              |
| Ausgewählte Felder:               | 🗆 Einga   | behilfen       |                |                |
| 🔳 DeptCode 📃 💊                    | Acces:    | sibleHeaderTe  |                |                |
|                                   | 🗄 Stile   | les 1          |                |                |
| MonTo 🚽 🚢                         | E Contro  | olStyle        |                |                |
| 🔳 TueFrom 🛛 🔀                     | Header    | Text           |                |                |
| TueTo                             | Der Text  | im Header die  | ses Feldes.    |                |
|                                   |           |                |                |                |
|                                   | Diecec Ee | ld in ein Temp | lateField konv | ertieren       |
| The relider automatisch geheneren | DIESESTE  |                |                | <u>ordoron</u> |
| Schema aktualisieren              | 45        |                | ОК             | Abbrechen      |

#### Vorher:

```
<asp:BoundField DataField="MonTo" HeaderText="MonTo" SortExpression="MonTo" HtmlEncode="False"
DataFormatString="{0:HH:mm}" ApplyFormatInEditMode="True" />
Nachher:
<asp:TemplateField HeaderText="MonTo" SortExpression="MonTo">
   <EditItemTemplate>
     <asp:TextBox
        D="TextBox2" runat="server" Text='<%# Bind("MonTo", "{0:HH:mm}")%>'></asp:TextBox>
   </EditItemTemplate>
   <ItemTemplate>
      <asp:Label
         </ItemTemplate>
</asp:TemplateField>
Jetzt kann man dem EditItemTemplate einen Validator hinzufügen:
<asp:TemplateField HeaderText="MonTo" SortExpression="MonTo">
   <EditItemTemplate>
      <asp:TextBox
        ID="TextBox2" runat="server" Text='<% # Bind("MonTo", "{0:HH:mm}") %>'></asp:TextBox>
      <asp:CustomValidator ID="CustomValidator2" runat="server" ControlToValidate="TextBox2"
        ErrorMessage="hh:mm" OnServerValidate="Time_ServerValidate"></asp:CustomValidator>
   </EditItemTemplate>
```

```
<ItemTemplate>
     <asp:Label</pre>
```

```
ID="Label2" runat="server" Text='<%# Bind("MonTo", "{0:HH:mm}") %>'></asp:Label>
</ItemTemplate>
</asp:TemplateField>
```

# 7 Masterpages

## 7.1 Masterpage anlegen

Um eine Masterpage (Template) zu erstellen, wählt man im Dialog "Neues Element hinzufügen" den Eintrag Masterseite.

Eine Masterpage enthält automatisch einen ContentPlaceHolder für die Inhaltsseiten.

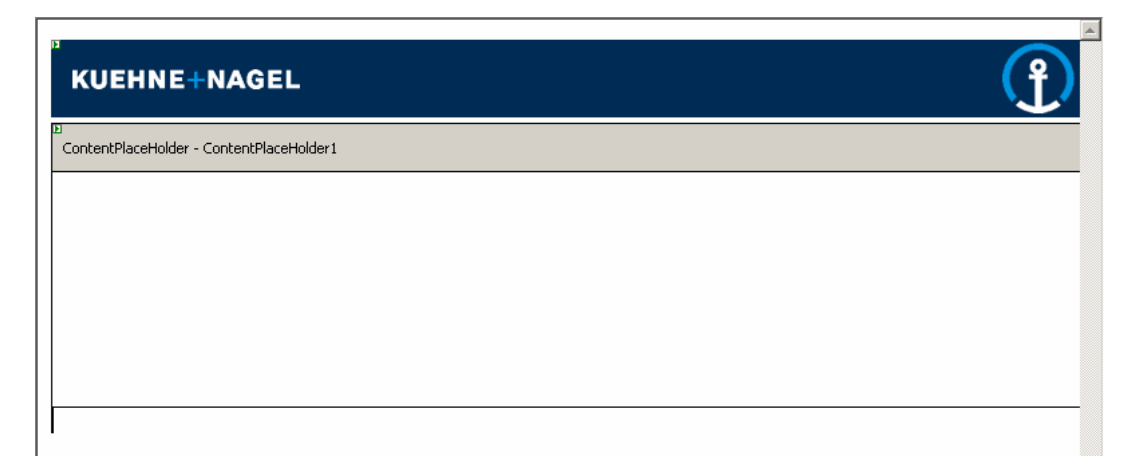

# 7.2 Masterpage mit einer Inhaltseite benutzen

| Neues Element hinzufügen – D:\Dati                                                                                                    | en\Dominik.Hug\A1-IT\KnowHow\W                                                                                                    | ebExamples\                                                                                                    | <u>? ×</u>                                                                               |                                                                    |
|----------------------------------------------------------------------------------------------------|----------------------------------------------------------------------------------------------------|----------------------------------------------------------------------------------------------------|------------------------------------------------------------------------------------------|--------------------------------------------------------------------|
| Vorlagen:                                                                                                    |                                                                                                    |                                                                                                    | 0 0 0 0 0 0 0 0 0 0 0 0 0 0 0 0 0 0 0                                                    |                                                                    |
| Von Visual Studio installierte Vo                                                                                                    | rlagen                                                                                                    |                                                                                                    |                                                                                          |                                                                    |
| Web Form HTML-Seite Stylesheet Stylesheet Ressourcendatei Generischer Handler Mobiles Web Form Sicript-Datei KSLT-Datei KLT-Datei KSLT-Datei KSLT-Datei K | Masterseite<br>Webdienst<br>Globale Anwendungsklasse<br>XML-Schema<br>SQL-Datenbank<br>Siteübersicht<br>(Mobile Web-Benutzersteuerelement<br>Cosignatei | <ul> <li>Web-Benutzersteuerelement</li> <li>Klasse</li> <li>Webkonfigurationsdatei</li> <li>Textdatei</li> <li>Data5et</li> <li>Crystal Reports-Bericht</li> <li>Bericht</li> <li>Konfigurationsdatei f         ür mobile W</li> <li>Browserdatei</li> </ul> |                                                                                          |                                                                    |
| Klassen ulagrahim     Meine Vorlagen     Ein Formular für Webanwendungen. Name: Detailseitej aspx                                                                                                    |                                                                                                    |                                                                                                    | Will man eine I<br>eine Masterpag<br>ist es wichtig, c<br>"Masterseite au<br>aktivieren. | nhaltsseite in<br>ge einbetten, so<br>lie CheckBox<br>Jswählen" zu |
| Sprache: Visual C#                                                                                                    | Masterseite aus                                                                                                    | Datei platzieren<br>wählen Hinzufügen                                                                                                    | Abbrechen                                                                                |                                                                    |
| Masterseite auswanien                                                                                                    |                                                                                                    |                                                                                                    |                                                                                          |                                                                    |
| Projektordner:                                                                                                    | Ordnerinhalt:<br>MasterPage.master                                                                                                    |                                                                                                    |                                                                                          |                                                                    |
|                                                                                                    |                                                                                                    | OK Abbrechen                                                                                                    |                                                                                          |                                                                    |

Um eine ASPX-Seite nächträglich mit einer Masterpage zu versehen, muss man in der Page-Direktive das Attribut MasterPageFile setzen.

MasterPageFile="~/MasterPage.master"

Anschliessend muss der ganze Code ausserhalb des Form-Elements entfernt werden. Denn <html>, <head>, <body> usw. sind ja bereits im Master vorhanden.

Setzt man im Eigenschaftenfenster einen Titel für eine Seite die eine Masterpage verwendet, wird der Titel nicht im <title>-Element gespeichert (dieses steht in nur in der Masterseite zur Verfügung) sondern im Title-Attribut der Page-Direktive. Title="Detailseite"

# 8 Datenbindung

## 8.1 Formatierung

Dieses Beispiel ermöglicht die folgende Darstellung des Feldes TourNumber, welches vom Typ int ist:

|                                                                                                    |                            | <u>Zone</u>          | Day   | <u>Tour</u> | rNumber |
|----------------------------------------------------------------------------------------------------|----------------------------|----------------------|-------|-------------|---------|
| Edit                                                                                                    | Delete                     | А                    | Mon   | Tour        | 7       |
| Edit                                                                                                    | Delete                     | А                    | Mon   | Tour        | 2       |
| Edit                                                                                                    | Delete                     | А                    | Mon   | Tour        | 8       |
| <item:<br><a:<br><td>Templa<br/>sp:Lab<br/>asp:La</td><td>te&gt;<br/>el ID<br/>bel&gt;</td><td>="Lał</td><td>oel4"</td><td>runat="</td></a:<br></item:<br> | Templa<br>sp:Lab<br>asp:La | te><br>el ID<br>bel> | ="Lał | oel4"       | runat=" |

# 8.2 Datum und Uhrzeit formatieren

## 8.2.1 FormView

Lässt man sich mit dem Assistenten Templates für FormView generieren, wird im Datenbindungsausdruck (innerhalb von <%# und %>) die Bind() Methode verwendet. Sie nimmt als zweiten (optionalen) Parameter einen Format-String entgegen. <asp:TextBox ID="Q04\_N\_MonFromTextBox" runat="server" Text='<%# Bind("Q04\_N\_MonFrom",

## "{0:HH:mm}")<mark>%></mark>'>

# 8.2.2 GridView

Der DataFormatString scheint beim Typ DateTime nur zu wirken, wenn HtmlEncode auf false gesetzt ist.

```
<asp:BoundField
DataField="MonFrom"
HeaderText="MonFrom"
SortExpression="MonFrom"
HtmlEncode="false"
DataFormatString="{0:HH:mm}"
ApplyFormatInEditMode="true"/>
```

# 9 Security

# 9.1 Geschützte Verzeichnisse

Subdirectory für geschützte Seiten erstellen

```
Im Web.config der Applikation:

<authentication mode="Forms">

<forms loginUrl="Admin/Login.aspx" />

</authentication>

<authorization>

<authorization>

<authorization>

Im Web.config des geschützten Verzeichnisses:

<authorization>

<deny users="?" />

<authorization>

<deny users="?" />

<authorization>

Unter Webseite | ASP.NET-Konfiguration Benutzer erstellen und einer Rolle zuordnen:
```

Fügen Sie einen Benutzer hinzu, indem Sie die ID, das Kennwort und die E-Mail des Benutzers auf dieser Seite eingeben.

| Benutzer erstellen                                                                                                | Rollen                                |
|----------------------------------------------------------------------------------------------------|---------------------------------------|
| Neues Konto einrichten Benutzername: Kennwort: Kennwort bestätigen: E-Mail: Sicherheitsfrage: Sicherheitsantwort: | Rollen für diesen Benutzer auswählen: |
| Benutzer erstellen                                                                                                |                                       |

🗹 Aktueller Benutzer

Ein Login-Control auf der Login-Seite platzieren.

# 10 Ressourcen und Lokalisierbarkeit

# 10.1 Ressourcen in .NET Applikationen

Ressourcendateien ermöglichen das Platzieren von Bildern und Strings in separaten Dateien, was deren Änderung bedeutend erleichtert, da man nicht den gesamten Quellcode durchkämmen muss. Das Hauptanwendungsgebiet von Ressourcen ist natürlich die Lokalisierung.

Ressourcen werden in .RESX-Dateien gespeichert, es handelt sich dabei um XML Dateien welche die Strings oder Links zu externen Dateien enthalten.

### 10.1.1 Ressourcen zu einer Web Applikation hinzufügen

Rechtsklick auf das Projekt im Projektmappen-Explorer, Neues Element hinzufügen... | Ressourcendatei.

Visual Studio fragt, ob es die Ressourcendatei im Ordner App\_GlobalRessources platzieren soll. Es empfiehlt sich, diese Frage mit Ja zu beantworten.

| Microsoft | : Visual Studio                                                                                                    |
|-----------|----------------------------------------------------------------------------------------------------|
| 1         | Sie versuchen, Ressource zu einer ASP.NET-Anwendung hinzuzufügen. Sie können Ressource im Ordner<br>"App_GlobalResources" platzieren, um eine allgemeine Verwendbarkeit auf der Website zu erreichen. Möchten Sie<br>Ressource in den Ordner "App_GlobalResources" stellen? |
|           | Ja Nein Abbrechen                                                                                                    |

Die Ressourcendatei erscheint in Visual Studio folgendermassen:

|   | App_0    | GlobalRes   | esource.re | esx* ObjectDataSourc      | eTest1. | aspx. | cs Grid    | ViewForn | nat.aspx.cs | = | х |
|---|----------|-------------|------------|---------------------------|---------|-------|------------|----------|-------------|---|---|
| 3 | bo Zeich | nenfolgen 👻 | 🛅 Ressou   | irce hinzufügen 👻 🗙 Re    | ssource | entfe | rnen 🔛     | Ŧ        |             |   |   |
|   |          |             | Vorh       | andene Datei hinzufügen.  |         |       |            |          |             |   |   |
|   |          | Name        | Neue       | e Zeichenfolge hinzufügen |         |       |            | Komme    | ntar        |   |   |
|   | ▶        | Greeting    | Neue       | es Bild                   | •       |       | PNG-Bild   |          | rbegrüssung |   |   |
|   | *        |             | Neue       | es Symbol hinzufügen      |         |       | BMP-Bild   |          |             |   |   |
|   |          |             | Neue       | e Textdatei hinzufügen    |         |       | GIF-Bild   |          |             |   |   |
|   |          |             |            |                           |         |       | JPEG-BiId. |          |             |   |   |
|   |          |             |            |                           |         |       | TIFF-Bild  |          |             |   |   |

Durch *Ressource hinzufügen* | *Vorhandene Datei hinzufügen…* können beliebige externe Dateien zum Projekt hinzugefügt werden. Diese Dateien werden automatisch einem der Ressourcen-Ordner hinzugefügt und als eingebettete Ressource in die Binärdateien kompiliert.

Visual Studio unterscheidet zwischen Globalen und Lokalen Ressourcen. Auf **Globale Ressourcen** kann von jeder Seite der Applikation zugegriffen werden, sie liegen im Verzeichnis /App GlobalResources. Auf **Lokale Ressourcen** kann nur von der Seite aus zugegriffen werden für welche sie definiert wurden, sie liegen im Verzeichnis /App\_LocalResources und tragen den Namen der Seite für die sie definiert wurden mit der Endung .resx.

# **10.1.2 Zugriff auf Ressourcen im Code**

Visual Studio erzeugt beim Kompilieren für jede Ressourcendatei eine Klasse im Namespace Resources. Diese Klasse heisst gleich wie die Ressourcendatei und hat für jede darin enthaltene Ressource ein Property mit deren Name und deren Typ.

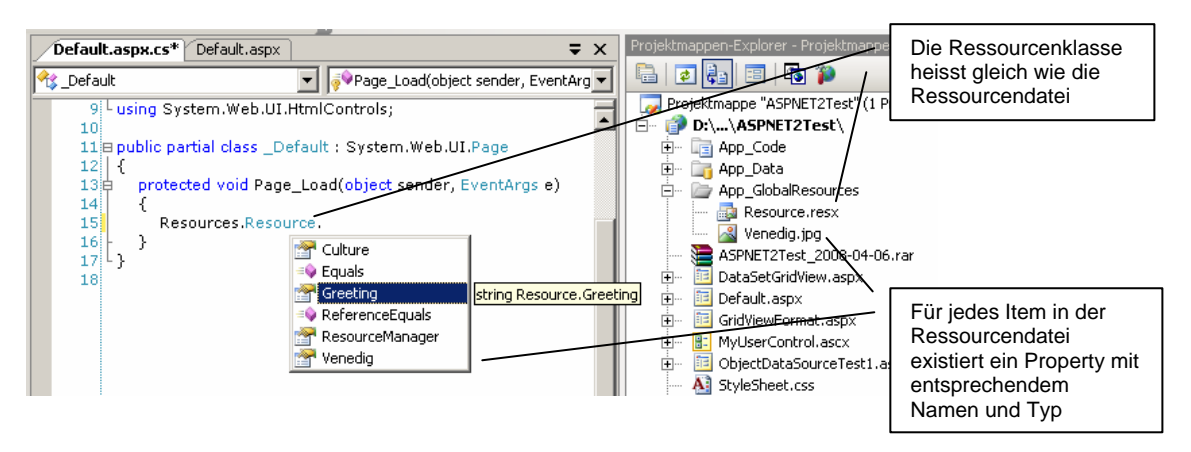

## **10.1.3** Zugriff auf Ressourcen im ASPX-Code

<asp:Label ID="Label1" runat="server" Text="<%\$ Resources:Resource, Greeting %>" />

#### Die Syntax ist:

\$ Resources:<Name der Resourcendatei>, <Name der Ressource>

### Dies lässt sich auch visuell bewerkstelligen

Im Eigenschaftenfenster auf (Expressions) klicken und im erscheinenden Dialog die zu bindende Eigenschaft auswählen, Ausdruckstyp auf Resources setzen, ClassKey auf den Namen der Ressourcendatei und ResourceKey auf den Namen der Ressource setzen.

| Label1-Ausdrücke                                                        |                                |                                     |                        | <u>?</u> ×                                       |
|-------------------------------------------------------------------------|--------------------------------|-------------------------------------|------------------------|--------------------------------------------------|
| Wählen Sie die Eigenschaft aus, an<br>durch Auswählen eines Ausdrucktyj | die eine Bind<br>ps und Festle | lung hergestellt<br>:gen der Eigens | : werden<br>schaften f | soll. Sie können sie dann<br>für diesen Ausdruck |
| Bindbare Eigenschaften:                                                 | Auso                           | druckstyp:                          |                        |                                                  |
| 🗉 BorderStyle                                                           | A Res                          | ources                              |                        | <b>•</b>                                         |
| BorderWidth                                                             | Auso                           | druckseigenscha                     | aften:                 |                                                  |
| III CssClass                                                            |                                | laccKey                             | D                      | esource                                          |
|                                                                         |                                | lasskey                             | C C                    | reeting                                          |
| EnableTheming                                                           |                                | tesourcekey                         | 6                      | reeung                                           |
| EnableViewState                                                         |                                |                                     |                        |                                                  |
| E ForeColor                                                             |                                |                                     |                        |                                                  |
| III Height                                                              | Dee                            | ourcelley                           |                        |                                                  |
| 💷 SkinID                                                                |                                | Schlüccol, dorv                     | dia Dacco              | urce apgibt                                      |
| III TabIndex                                                            |                                | Deniussei, dei i                    |                        | Jui ce al igibi.                                 |
| Text                                                                    | •                              |                                     |                        |                                                  |
|                                                                         |                                | [                                   | Ok                     | Abbrechen                                        |

# 10.2 Lokalisierung von Web-Applikationen

Beim Lokalisieren einer Web-Applikation genügt es meistens nicht, nur die Strings anzupassen, es müssen auch die Formatierung von Währungsangaben, Zeitangaben usw. angepasst werden. Werden entsprechende User Eingaben entgegengenommen kommt auch deren Validierung hinzu.

### 10.2.1 Kulturen und Kulturcodes

Ressourcen werden normalerweise für alle unterstützten Kulturen erzeugt. Die oben erzeugten Ressourcen beziehen sich auf die Standard-Kultur, da wir dem Namen der Ressourcendatei keine kulturspezifische Information hinzugefügt haben. Wollen wir unsere Ressourcendatei für die Sprache Englisch und das Land Amerika lokalisieren, müssen wir ihren Namen von Resource.resx in Resource.en-US.resx ändern.

Die Kulturcodes wie en-us bestehen aus einem Sprachcode (in Kleinbuchstaben) und optional einem Landes / Regionscode (in Grossbuchstaben). Diese Codes sind in RFC 1766 spezifiziert.

Sämtliche definierten Kulturcodes erhält man z.B. mit folgendem Code:

```
foreach (CultureInfo ci in CultureInfo.GetCultures(CultureTypes.AllCultures)) {
    Debug.WriteLine(ci.Name + " " + ci.EnglishName);
```

#### Ein Ausschnitt der Ausgabe:

cs-CZ Czech (Czech Republic) da-DK Danish (Denmark) de-DE German (Germany) el-GR Greek (Greece) en-US English (United States)

Man unterscheidet:

- Invariante Kulturen: Sind sprachlich dem Englisch zugeordnet, verfügen aber über kein Land oder Region.
- Neutrale Kulturen: Sind einer Sprache aber keinem Land / Region zugewiesen.
- Spezifische Kulturen: Verfügen über eine Sprache und ein Land / Region.

### 10.2.2 Die Kultur einer Page festlegen

Die Klasse System.Web.UI.Page hat die geschützte Methode InitializeCulture(), sie wird im Lebenszyklus der Seite sehr früh aufgerufen und kann zur Initialisierung von Thread.CurrentThread.CurrentCulture resp. CurrentUICulture verwendet werden.

### **10.2.3** Spracheinstellungen des Browsers verwenden

Internet Explorer, Firefox und andere Browser ermöglichen dem User, eine resp. mehrere bevorzugte Sprachen einzustellen. Diese werden bei Requests als Header dem Server übermittelt.

#### Internet Explorer

Extras | Internetoptionen | Allgemein | Sprachen

```
      Spracheinstellung
      XI

      Spracheinstellung
      XI

      Listen Sie die Sprachen in der gewünschten Reihenfolge auf, die Sie zum Lesen von Websites verwenden. Fügen Sie nur die hinzu, die Sie wirklich verwenden, da einige Zeichen zur Imitierung von Websites in anderen Sprachen verwendet werden können.

      Sprachei
      Deutsch (Schweiz) [de-ch]

      Deutsch (Schweiz) [de-ch]
      Nach oben

      Englisch (USA) [en-US]
      Nach oben

      Hinzufügen...
      Entfernen

      Hinzufügen
      Hinzufügen...

      Präfix- und Suffixoptionen
      Kein "www" an den Anfang eingegebener Webadressen

      hinzufügen
      Legen Sie das Suffix fest (z. B. .de), das zu eingegebenen Webadressen ein Drücken von "Strg + Umschalt + Eingabe"

      Suffix:
      ...

      OK
      Abbrechen
```

#### Firefox

Extras | Einstellungen | Erweitert | Sprachen

| Sprachen<br>Webseiten sind manchmal in mehr als einer Sprache verfügbar.<br>Sprachen für die Darstellung von Webseiten in der von Ihnen br<br>Reihenfölge.<br>Sprachen in bevorzugter Reihenfölge: | X<br>Wählen Sie die<br>evorzugten    |
|----------------------------------------------------------------------------------------------------|--------------------------------------|
| Deutsch/Deutschland [de-de]<br>Deutsch [de]<br>Englisch/Vereinigte Staaten [en-us]<br>Englisch [en]                                                                                                | Nach oben<br>Nach unten<br>Entfernen |
| Wählen Sie eine Sprache zum Hinzufügen aus                                                                                                    | <u>H</u> inzufügen<br>Hilfe          |

Auf diese Spracheinstellungen kann man mit Request.UserLanguages zugreifen, es handelt sich um einen String-Array.

In der Seitendirektive kann man mit den Attributen Culture für Formatierungen und UICulture für Ressourcen die Sprache steuern.

- Spracheinstellung des Browsers verwenden: <%@ Page ... Culture="auto" UICulture="auto" %>
- Spracheinstellung des Browsers verwenden, falls nicht unterstützt Deutsch verwenden: <%@ Page ... Culture="auto:de-CH" UICulture="auto:de-CH" %>
- Sprache fest auf US-Englisch setzen:
   <%@ Page ... Culture="en-US" UICulture="en-US" %>

Diese Einstellungen bewirken, dass Thread.CurrentThread.CurrentCulture (für Formatierungen) und Thread.CurrentThread.CurrentCulture (für Ressourcen) entsprechend gesetzt werden.

Diese Einstellungen sind auch im web.config möglich: <system.web>

```
<globalization culture="auto" uiCulture="auto" />
</system.web>
```

# 10.2.4 Eine Seite mit Visual Studio lokalisieren

Mit Extras | Lokale Ressource generieren bringt man Visual Studio dazu, für die aktuelle Seite in \App\_LocalResources eine invariante Ressourcendatei (lokale Ressource) zu generieren. Den vorhandenen Steuerelementen auf der Seite wird das Attribut meta:resourcekey="..." hinzugefügt. In der erzeugten Ressourcendatei werden für alle Steuerelemente gewisse Name-Value Paare erzeugt. meta:resourcekey bewirkt, dass die Eigenschaften der Steuerelemente mit Werten aus der Ressourcendatei initialisiert werden.

|   | Name 🔺                     | Wert    | Kommentar |
|---|----------------------------|---------|-----------|
| • | lblNameResource1.Text      | Name:   |           |
|   | lblNameResource1.ToolTip   |         |           |
|   | lblSalaryResource1.Text    | Salary: |           |
|   | lblSalaryResource1.ToolTip |         |           |
|   | PageResource1.Title        | Welcome |           |
|   | txtNameResource1.Text      |         |           |
|   | txtNameResource1.ToolTip   |         |           |
|   | txtSalaryResource1.Text    |         |           |
|   | txtSalaryResource1.ToolTip |         |           |
| * |                            |         |           |

Um Eigenschaften von Controls mit Werten aus der Ressourcendatei zu initialisieren müssen die Namen der Ressourcen folgender Konvention entsprechen. Wert des meta:resourcekey Attributs gefolgt von einem Punkt, gefolgt vom Namen der Eigenschaft.

Um Ressourcendateien für die verschiedenen Sprachen/Regionen zu erstellen muss man die Ressourcendatei kopieren und ihrem Namen vor der Dateiendung den entsprechenden Kulturcode hinzufügen.

#### Beispiel:

Erstellt man für Localized.aspx mit *Extras | Lokale Ressource generieren* eine Ressourcendatei, heisst diese Localized.aspx.resx. Um nun eine Ressourcendatei für Deutsch/Schweiz bereit zu stellen muss diese Localized.aspx.de-CH.resx heissen.

# **11 Selbstdefinierte Steuerelemente**

Selbstdefinierte Steuerelemente können in Webseiten, aber auch innerhalb von anderen Steuerelementen eingebunden werden. Sie haben eine gewisse Ähnlichkeit zu Tag Libraries von Java 2 Enterprise Edition (J2EE).

ASP.NET kenn zwei Arten von selbstdefinierten Steuerelementen. User Controls und Custom Controls.

**User Controls** (in der deutschen Dokumentation "Webbenutzersteuerelemente" genannt) bestehen aus einer HTML-/XML-Quellcodedatei mit optionaler Hintergrundcode-Datei. Sie haben die Dateiendung .ascx und liegen innerhalb einer Webanwendung. Sie sind entweder von System.Web.UI.UserControl oder von

 $\verb"System.Web.UI.MobileControls.MobileUserControl" abgeleitet.$ 

**Custom Controls** werden rein codebasiert entwickelt (keine HTML-/XML-Codedatei). Sie liegen in eigenen Assemblies im /bin Verzeichnis oder im GAC. Der auszugebende Code wird über ein HtmlTextWriter-Objekt geliefert.

Von Custom Controls gibt es drei Unterarten:

- Inheritance Control: von einem bestehenden Steuerelement abgeleitet
- Composite Control: von System.Web.UI.Control abgeleitet
- Direct Control: von System.Web.UI.WebControls.WebControl abgeleitet

## 11.1 Einbindung selbstdefinierter Steuerelemente

| Registrierung eines User Controls                                | Registrierung eines Custom Controls         |
|------------------------------------------------------------------|---------------------------------------------|
| <%@ Register TagPrefix="DH"                                      | <%@ Register TagPrefix="DH"                 |
| TagName="MyUserControl"                                          | Namespace="ch.dominikhug.CustomControls" %> |
| <pre>Src="/_Controls/MyUserControl.ascx" %&gt;<sup>2</sup></pre> |                                             |
|                                                                  |                                             |
| Nutrung almos Llaar Controla                                     | Nutrung cinco Quetom Controlo               |

| Nutzung eines User Controls                                                                                                    | Nutzung eines Custom Controls                                              |
|----------------------------------------------------------------------------------------------------|----------------------------------------------------------------------------|
| <dh:myusercontrol <="" id="MyUserControl1" td=""><td><dh:mycustomcontrol <="" id="MyCustomControl1" td=""></dh:mycustomcontrol></td></dh:myusercontrol> | <dh:mycustomcontrol <="" id="MyCustomControl1" td=""></dh:mycustomcontrol> |
| Text="Hello" Runat="Server" />                                                                                                    | Runat="Server" Text="Hello">                                               |
|                                                                                                    |                                                                            |

Neu in ASP.NET 2.0 ist die Möglichkeit, selbstdefinierte Steuerelemente global im Web.config zu registrieren. Damit entfällt die Registrierung in jeder Seite welche das Control benutzt.

| User Control in web.config registrieren                                       | Custom Control in web.config registrieren |
|-------------------------------------------------------------------------------|-------------------------------------------|
| <pages></pages>                                                               | <pages></pages>                           |
| <controls></controls>                                                         | <controls></controls>                     |
| <add <br="" src="~/Controls/MyUserControl.aspx">tagName="MyUserControl"</add> | <add <="" tagprefix="DH" td=""></add>     |
| tagPrefix="DH" />                                                             | Namespace="ch.dominikhug.CustomControls"  |
|                                                                               |                                           |
|                                                                               |                                           |

# 11.2 User Controls

Unterschiede zu einem Webform

- Dateiendung ascx statt aspx
- @Control Direktive statt @Page Direktive Beispiel: <%@ Control Language="C#" Codefile="MyUserControl.ascx.cs" Inherits="MyUserControl.ascx" %>
- Die Codebehind-Klasse erbt von System.Web.UI.UserControl statt System.Web.UI.Page
- User Controls können nicht direkt im Browser angezeigt werden, man muss sie in eine Seite einbinden

User Controls bieten die Möglichkeit, öffentliche Methoden, Ereignisse und Properties (welche im ASPX-Code gesetzt werden können, falls es keine komplexen Typen sind) zu deklarieren. Alle diese Member können im Code des Containers verwendet werden wie die Member jedes anderen Objekts auch.

 $<sup>^2</sup>$  Der Pfad kann auch mit "~" relativ zur Wurzel der Webanwendung angegeben werden

Im Gegensatz zu den Custom Controls können User Controls nicht in die Toolbox aufgenommen werden. Es ist jedoch möglich, ein User Control aus dem Projektmappen-Explorer auf ein Form zu ziehen, die @Register-Direktive wird von Visual Studio 2005 automatisch erzeugt.

Alternativ dazu kann man User Controls mit Page.LoadControl() zur Laufzeit dynamisch laden. Am besten verwendet man für die Positionierung innerhalb der Seite ein PlaceHolder Steuerelement und fügt das geladene Control der Controls-Collection der PlaceHolder-Instanz hinzu.

Die Steuerelemente die im User Control enthalten sind, sind für die Seite nicht sichtbar. Um sie für die Page zugreifbar zu machen, muss man das User Control mit entsprechenden öffentlichen Properties ausstatten.

## **11.2.1** Ereignisabfolge bei der Verwendung von User Controls

- 1. Die Seite wird vom Browser angefordert.
- 2. Das Control wird instanziiert. Standardwerte von Variablen werden gesetzt und der Konstruktor-Code ausgeführt.
- 3. Falls im Tag (im ASPX-Code) Eigenschaften gesetzt wurden, werden diese jetzt angewendet.
- 4. Das Page.Load-Event der Seite wird gefeuert.
- 5. Das Page.Load-Event des User Controls wird gefeuert.

Man sollte also keine Eigenschaften im Page.Load-Event initialisieren, da dies die als Attribute im Tag gesetzten Werte überschreiben würde.

## 11.2.2 Eine Page in ein User Control konvertieren

Im Grossen und Ganzen eine Paste & Copy Operation. Man sollte folgende Punkte beachten:

- Alle <html>, <body> und <form>-Tags aus der Seite entfernen
- Die @Page-Direktive durch die @Control-Direktive ersetzen und alle Attribute entfernen, die von der @Control-Direktive nicht unterstützt werden
- Die Dateiendung von .aspx zu .ascx ändern

# 12 AJAX

## 12.1 Allgemeines zu AJAX

AJAX ist die Abkürzung für Asynchronous JavaScript And XML. Es ist eine Technologie, welche Datentransfer zwischen Browser und Server und somit ein Update der Webseite ermöglicht, ohne dass die ganze Seite neu geladen wird.

Eine Ajax-Anwendung basiert auf folgenden Web-Technologien:

- HTML oder XHTML
- Document Object Model (DOM) zur Repräsentation der Inhalte
- JavaScript zur Manipulation von DOM und als Schnittstelle zwischen den einzelnen Komponenten
- <u>XMLHttpRequest</u>-Objekt welches von vielen Browsern unterstützt wird und asynchronen Datenaustausch mit dem Webserver (häufig via WebServices) ermöglicht.

Es werden nicht immer Daten im XML-Format ausgetauscht. **JSON** (Java**S**cript **O**bject **N**otation) ist ein weiteres Datenformat um Daten zwischen Server und Client hin- und her zu schicken.

# 12.2 Vorbereitungen für die Benutzung von AJAX mit .NET

Um AJAX zu benutzen muss man zuerst <code>ASPAJAXExtSetup.msi</code> von <a href="http://ajax.asp.net">http://ajax.asp.net</a> herunterladen und installieren.

| ASP.NET AJAX Downloads for ASP.NET 2.0                                                                                                    |
|----------------------------------------------------------------------------------------------------|
| ASP.NET AJAX Extensions 1.0                                                                                                    |
| ASP.NET AJAX Extensions 1.0 enables ASP.NET AJAX features in ASP.NET 2.0. It development framework.                                                            |
| Download ASP.NET Extensions v1.0                                                                                                    |
| ASP.NET 2.0 AJAX Templates                                                                                                    |
| If you are using Visual Studio 2008 or Visual Web Developer 2008 to create new<br>Extensions 1.0 then install the ASP.NET 2.0 AJAX Templates for VS2008 below. |
| Download AJAX VS2008 Templates Read the Details                                                                                                    |
|                                                                                                    |

Nach der Installation können wir ein neues AJAX-Projekt mit dem Template "ASP.NET AJAX-Enabled Web Site" eröffnen.

| N | eue Website                        |                                        |
|---|------------------------------------|----------------------------------------|
| 1 | Vorlagen:                          |                                        |
|   | Yon Visual Studio installierte Vor | agen                                   |
|   | ASP.NET-Website                    | 🤮 ASP.NET-Webdienst<br>🎨 Leere Website |

Jede ASPX-Seite welche AJAX-Funktionalität unterstützen soll, muss das ScriptManager Serversteuerelement enthalten.

| Default.aspx      | Startseite     |        |
|-------------------|----------------|--------|
| D<br>ScriptManage | er - ScriptMar | nager1 |
|                   |                |        |

# 12.3 XMLHttpRequest

Die Grundlage von AJAX ist das XMLHttpRequest Objekt, mit welchem man einen HTTP Request absetzen und die Response empfangen kann, ohne einen vollen Page-Postback durchführen zu müssen.

Die Erzeugung eines XMLHttpRequest Objekts lässt sich nicht in jedem Browser auf die gleiche Art erzeugen. Die folgende Funktion sollte aber in beinahe jedem Browser funktionieren:

### Browserunabhängig ein XMLHttpRequest Objekt instanziieren

Ein XMLHttpRequest-Objekt verfügt über Porperties und Methoden für das Senden von HTTP-Requests und das Empfangen der Responses.

Um einen HTTP-Request zu erzeugen und die Response auszuwerten geht man in folgenden vier Schritten vor:

- 1. Ein XMLHttpRequest-Objekt erzeugen
- 2. Dessen Methode open() aufrufen und den Request vorzubereiten.
  - Die open()-Methode übernimmt fünf Parameter, wobei meist die ersten beiden reichen. Der Typ des Requests (GET oder POST) und die URL (absolut oder relativ). Der dritte Parameter gibt an ob der Request asynchron durchgeführt werden soll, der Standardwert ist true. Falls

der HTTP-Request eine Authentifizierung benötigt, kann man als vierten und fünften Parameter Username und Passwort übergeben.

- 3. Dem Property onreadystatechanged eine Referenz auf eine Callback-Methode zuweisen. Diese Methode wird aufgerufen, wenn der Server den Request beantwortet hat.
- 4. Den HTTP-Request mit der send()-Methode absenden. Benutzt man asynchrone Kommunikation, wird das Script weiter ausgeführt und der User kann weiter mit der Seite interagieren.

Das readyState Property des XMLHttpRequest Objekts informiert über den aktuellen Zustand und kann 5 Werte annehmen:

- 0 Objekt ist nicht initialisiert
- 1 Request wird geladen
- 2 Request ist vollständig geladen
- 3 Request wartet auf User-Interaktion
- 4 Request ist komplett

Jedesmal wenn sich der Wert von readystate ändert, wird die dem onreadystatechange Property zugewiesene Methode aufgerufen. Deswegen prüft man in dieser Methode typischerweise ob readystate den Wert 4 hat, was bedeutet, dass die Antwort vom Server angekommen ist.

## 12.3.1 Anonyme JavaScript Funktion für onreadystatechange

Anonyme Funktionen sind Funktionen ohne Namen, welche als Teil eines Ausdrucks deklariert werden.

#### **Beispiel:**

```
var XMLHttp = getXMLHttp();
if (XMLHttp != null) {
    XMLHttp.open("GET", "ajax.aspx?sendData=ok");
    XMLHttp.onreadystatechange = function() {
        if (XMLHttp.readyState == 4 && XMLHttp.status = 200) {
            window.alert(XMLHttp.responseText);
        }
    }
}
```

## 12.3.2 Wichtige Member von XMLHttpRequest

#### responseText

Gibt die Antwort des Servers als String zurück.

#### responseXML

Gibt die Antwort des Servers als XMLDocument zurück. Um dieses Property zu benutzen, muss der Server well-formed XML zurückgeben.

## 12.4 XMLDocument Objekt

Falls der Server XML als Antwort zurücksendet, kann man mit dem responseXML Property des XMLHttpRequest Objekts auf eine Instanz von XMLDocument zugreifen. Es ermöglicht leichten Zugriff auf die XML Daten da es vollen DOM Support bietet.

Empfängt man XML Daten, ist es wichtig, dass der Content-type Header vom Server auf "text/xml" gesetzt wird, da gewisse Browser sonst XMLHttpRequest.responseXML auf null setzten. Dies lässt sich in Page\_Load() durch Response.ContentType = "text/xml"; erreichen.

# 12.5 Den Inhalt der Seite aktualisieren

Nachdem man mit XMLHttpRequest Daten empfangen hat, will man diese auf der Seite anzeigen, resp. den Inhalt der Webseite aktualisieren. document.write() ist nicht die Methode der Wahl, da dies bei einer bereits geladenen Seite bei den meisten Browsern die aktuelle Seite löscht.

Um den Inhalt der Seite zu aktualisieren gibt es zwei Methoden:

- 1. Den Inhalt bestehender HTML-Elemente aktualisieren
- 2. Neue HTML-Elemente erzeugen

# **13 Weiteres**

# 13.1 Emails versenden

#### **Beispiel**

```
System.Net.Mail.MailMessage mm = new System.Net.Mail.MailMessage("FASTQ@FASTQ.com",
"dominik.hug@al-it.ch");
mm.Subject = "FASTQ: Unhandled Exception ";
mm.Body = String.Format("Unhandled exception occured:{0}Message: {1}{0}{0} Stack
Trace:{0}{2}",
System.Environment.NewLine, ex.Message, ex.StackTrace);
mm.IsBodyHtml = false;
System.Net.Mail.SmtpClient smtp = new System.Net.Mail.SmtpClient();
smtp.Host = "193.135.144.195";
// falls SMTP-Server Authentifizierung verlangt
smtp.Credentials = new System.Net.NetworkCredential("<UserName>", "<Password>");
smtp.Send(mm);
```

# 13.2 HTML-Tags als Formulardaten empfangen

Platziert man ValidateRequest="false" in der @Page-Direktive, kann man eine Exception vermeiden:

(Ein möglicherweise gefährlicher Request.Form-Wert wurde vom Client (ctl00\$ContentPlaceHolder1\$txtProcess="<a>Hello</a>") entdeckt.)

# 14 Index

# A

AJAX 31 Seiteninhalt aktualisieren 33

# В

Browserauswahl 4

# С

CompareValidator 22 ConnectionStrings 21 Custom Controls 30 CustomValidator 22

# D

DataList 17 Datenbindung 25 Formatierung 25 DetailsView 11, 14

# Ε

Emails versenden 34

# F

FormView 16

# G

Geschützte Verzeichnisse 25 GridView 14 Datenformatierung 25

# Η

HTML-Elemente 7

## Κ

Kulturen und Kulturcodes 27

# L

Lokalisierung 27 mit Visual Studio 29 Spracheinstellungen des Browsers verwenden 28

### Μ

Masterpages 23 Menu 9 MultiView 9

## Ν

Navigation 6

# 0

ObjectDataSource 17

## Ρ

Page-Klasse 7 Wichtige Member 7 Panel 8 Postbacks 5

# R

RadioButton 8 Response Objekt Redirect() 6 Ressourcen 26 Zugriff im Code 27

# S

Security 25 Geschützte Verzeichnisse 25 Seitenübergänge 6 Server Objekt Transfer() 7 Session State 6 Smart Navigation 8 SqlDataSource 11, 17

# Т

TextBox 8 TreeNode 8 TreeView 8 Formatierung 9

# U

User Controls 30

# V

ValidationSummary 22 Validierung 22 mit GridView 22 View 9 View State 5 Chunking 6

# W

Wizard 10

# Х

XMLDocument Objekt 33 XMLHttpRequest 32